# UNITED STATES ARMED FORCES FOUNDATION, INC. EMPLOYEE External Web Access Management (EWAM)

# **User Manual**

Version 2.5

Updated March 13, 2022

## **Defense Contract Management Agency**

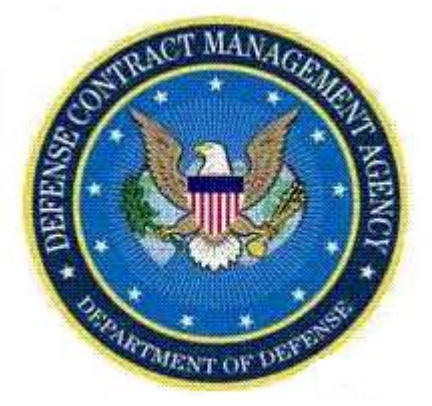

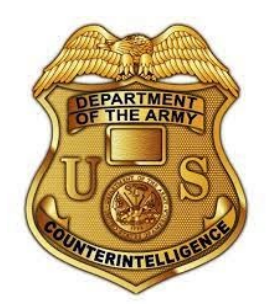

DUNS NUMBER: 118536034 CAGE CODE: 997N2/96412/99994 IRS-EIN: 87-4591256

## Contents

- 1 INTRODUCTION 1
- 2 SYSTEM ACCESS 1
- 3 SCREEN LAYOUT 1

| 3.1 | Header  | 1 |
|-----|---------|---|
| 3.2 | CONTENT | 3 |
| 3.3 | FOOTER  | 3 |

## 4 COMMON ELEMENTS 3

#### 5 USER ROLES 3

| 5.1 | END-USER      | 3 |
|-----|---------------|---|
| 5.2 | APPROVER      | 3 |
| 5.3 | ADMINISTRATOR | 4 |

#### 6 USER TASKS 4

| 6.1 END-USER                                     | 5   |
|--------------------------------------------------|-----|
| 6.1.1 How to Register                            | 5   |
| 6.1.1.1 DoD User Profile Input                   | 8   |
| 6.1.1.2 Other Government User Profile Input      | .10 |
| 6.1.1.3 Commercial User Profile Input            | .11 |
| 6.1.2 Registration Approval and Rejection E-Mail | .12 |
| 6.1.3 How to Modify User Profile                 | .12 |
| 6.2 APPROVER                                     | .14 |
| 6.2.1 Tab and Column Descriptions                | .14 |
| 6.2.1.1 Tabs                                     | .14 |
| 6.2.1.2 Columns                                  | .14 |
| 6.2.2 Search Request                             | .15 |
| 6.2.3 Approve Request                            | .16 |
| 6.2.4 Reject Request                             | .16 |
| 6.2.5 Transfer Request                           | .17 |
| 6.3 ADMINISTRATOR                                | .18 |
| 6.3.1 View Workload Summary                      | .19 |
| 6.3.1.1 Tab and Column Descriptions              | .19 |
| 6.3.1.1.1 Tabs                                   | .19 |
| 6.3.1.1.2 Columns                                | .19 |
| 6.3.1.2 Search Requests                          | .19 |
| 6.3.1.3 Approve Requests                         | .21 |
| 6.3.1.4 Reject Requests                          | .21 |
| 6.3.1.5 Transfer Requests                        | .22 |
| 6.3.2 Perform User Management                    | .22 |
| 6.3.2.1 Search Request                           | .23 |
| 6.3.2.2 Edit User                                | .25 |
| 6.3.2.3 Delete User                              | .26 |
| 6.3.3 Perform Approval Profile Management        | .27 |
| 6.3.3.1 Add, Edit, and Delete Approval Profiles  | .28 |
| 6.3.3.1.1 Add Approval Profile                   | .28 |
| 6.3.3.1.2 Edit Approval Profile                  | .29 |
| 6.3.3.1.3 Delete Approval Profile                | .30 |
| 6.3.3.2 View Approvers                           | .31 |
| 6.3.3.3 Add and Delete Approvers                 | .31 |

| 6.3.3.3.1 | Add Approver   |    |          |    | <br>   |
|-----------|----------------|----|----------|----|--------|
| 6.3.3.3.2 | Delete Approve | er |          |    | <br>   |
| 6.3.3.4 V | iew Profiles   |    |          |    | <br>34 |
|           |                | 7  | REPORTS  | 35 |        |
|           |                | 8  | GLOSSARY | 35 |        |

## 1 Introduction

The External Web Access Management (EWAM) application defines external user permissions for applications on DCMA's eTool Portal. The current EWAM supports three Organization Types (Contractors, DoD, and Other Governmental agencies). The updates to this tool will further classify a user as a Government employee or Contractor working for the Government, incorporates Self Service and workload management for the approvers, and includes another level of administration to support approval and user management processes.

## 2 System Access

To access the EWAM application, go to <u>http://www.dcma.mil</u>. On the eTools Customer Home Page (Figure 1), select the EWAM icon. You will be directed to the E-Mail Address Screen (Figure 4).

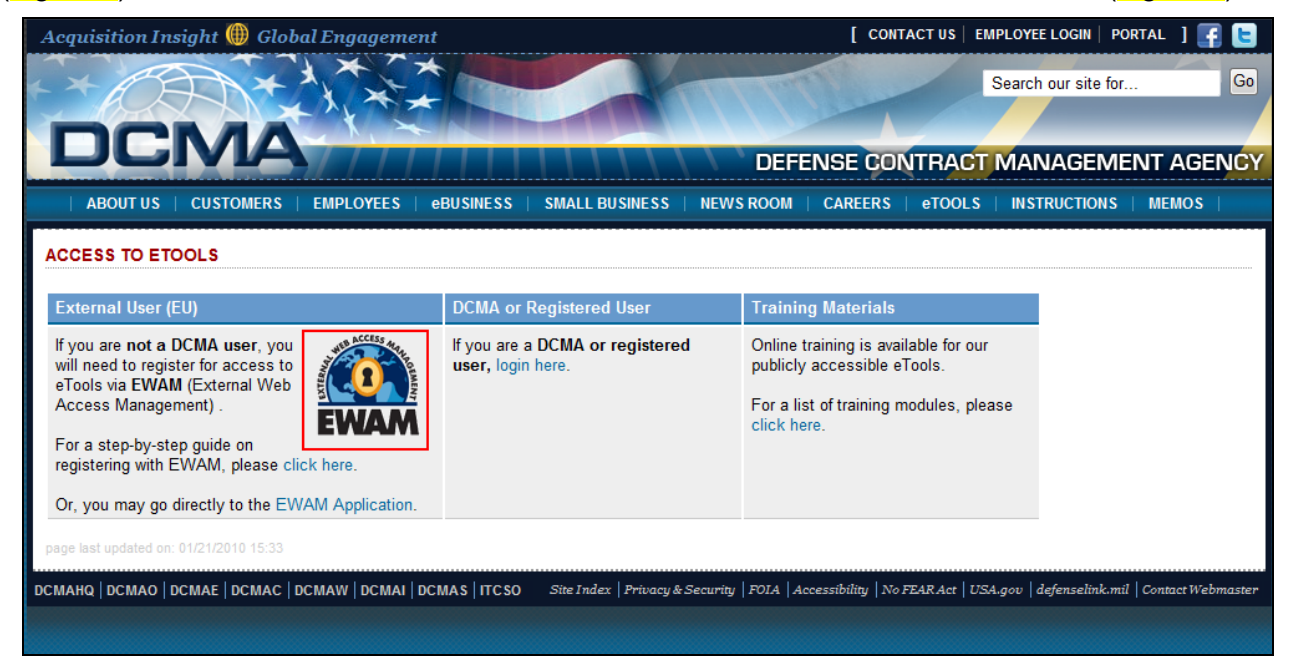

Figure 1. eTools Customer Home Page

## 3 Screen Layout

This section covers the overall look and feel of the User Interface for the EWAM application.

## 3.1 Header

The Header section contains the eTools logo, application Name and Version, Username, Menu bar, Help, Feedback, and Exit links (Figure 2).

| ETOOLS                                                                                                    | User                            |                                                        |                                  |                                                                                  | *                                        | HELP   FEEDBACK     | EXIT     |
|----------------------------------------------------------------------------------------------------|---------------------------------|--------------------------------------------------------|----------------------------------|----------------------------------------------------------------------------------|------------------------------------------|---------------------|----------|
| Workload Summary<br>Sort through a list of act                                                                                             | tive requests                   | Content                                                | rch form to fin                  | d a more specific set.                                                           | Menu Bar                                 | Header              |          |
| Workload Summary                                                                                                    |                                 |                                                        | Show/Hide                        | Search                                                                           | inona zai                                | Show/Hide           |          |
| Items Requiring Your<br>Attention<br>eTools Application<br>Requests<br>Business Reporting<br>Area<br>Portal Community<br>Orphaned Requests | Open<br>Requests<br>0<br>0<br>0 | Overdue<br>Requests<br>0<br>0<br>0<br>0<br>0<br>0<br>0 | Total<br>Requests<br>0<br>0<br>0 | Organization Type<br>Organization<br>Approval Profile<br>Include Overdue Request | C DOD<br>C Other Governi<br>C Commercial | ment<br>V           |          |
| Footer                                                                                                    |                                 |                                                        |                                  | eTools Training                                                                  | Submit<br>Site Index Links               | Privacy POIA Access | sibility |
|                                                                                                    |                                 | Best viewed                                            | using Internet Ex                | plorer v6.0 at 1024 × 768 resoluti                                               | on.                                      |                     |          |

Figure 2. Screen Layout

- **Branding** eTools logo and application name with version.
- **Username** Displays the name of the user. Clicking on the user's name shows the user's profile information.
- Help Provides access to the applications online help files.
- **Feedback** Allows user to send feedback to the applications Performance Advocate. Opens up a new message on Microsoft Outlook (or similar email client application).
- **Exit** Logs users out of the application.
- Toolbar– Provides links for easy navigation throughout the application. Depending on your user role some links will not be available. EWAM provides 5 links:
  - **Approver Workload** Displays Requests awaiting action by the approver. Only available for Approvers.
  - **Workload Summary** Lists all active Requests awaiting action by Approvers. Only available for Admin users.
  - User Management Allows users to manage user information. Only available for Admin users.
  - Approval Management Enables users to manage Profiles and Approvers. Only available for Admin users.
  - **Report** Takes users to the Reports List screen for the application. Only available for Approvers and Admin users.

## 3.2 Content

The Content section contains the title and description of the current page and one or more data tables with information pertaining to the application presented (Figure 2).

## 3.3 Footer

The Footer section provides links to standard DCMA web sites (Figure 2).

## 4 Common Elements

Standard icons and indicators are used throughout the application to provide consistent behavior and improve usability.

The following are icons used on EWAM:

| lcon                   | Name                   | Description                                                                                                    |
|------------------------|------------------------|----------------------------------------------------------------------------------------------------|
| Ż                      | Edit                   | Edits the current record.                                                                                                    |
| •                      | Delete                 | Deletes a record.                                                                                                    |
| Ð                      | Add                    | Adds a new record.                                                                                                    |
| 🕻 🌒 1 - 10 of 22 💌 🕨 划 | Records Navigation Bar | Navigates to the next or previous<br>records sets using the back and forward<br>arrow keys. Navigates to the first and<br>last record sets using the lined back and<br>forward arrow keys. Navigates to the<br>record sets using the drop down list. |

## 5 User Roles

Three types of users will be able to use this application to create, update, and manage the request and approval system for EWAM.

Roles are defined in the following sections:

## 5.1 End-User

End-Users will be able to register as a new user, access the self-service central to update user profile, and request additional access.

## 5.2 Approver

Approvers will have all capabilities of a registered end-user, performs the task of granting user access to one or more assigned eTool applications or Portal areas, and manage user access within his or her routing visibility for the assigned application.

## 5.3 Administrator

Administrators will have all capabilities of an approver. In addition, Admin users will be able to perform user profile administration by adding, updating, and removing user accounts, manages approvers, access reports, and has work transfer capabilities from one approver to another.

## 6 User Tasks

This section describes the tasks of the three users (End-User, Approver, and Administrator) and explains how to execute these tasks. Tasks are readily depicted in a Process Flow Diagram (Figure 3) that shows the process of requesting access, approving requests, and management of accounts.

The process begins with the user entering their E-Mail address. The E-Mail address is verified with the database to determine if the user already exists in the system. If an account already exists, the user will be directed to the Pending Approval or Active Account Screens (Figures 5a or 5b). If an account does not exist in the system, new users will need to enter their Profile, Organization, and Application Request information on the Registration Screen (Figure 6)

The Request is submitted to the designated Approvers or Administrators. Approvers and Administrators grant access, modify and grant access, or reject access based on the user profile.

Finally, the Requestor receives a Confirmation or Rejection E-Mail.

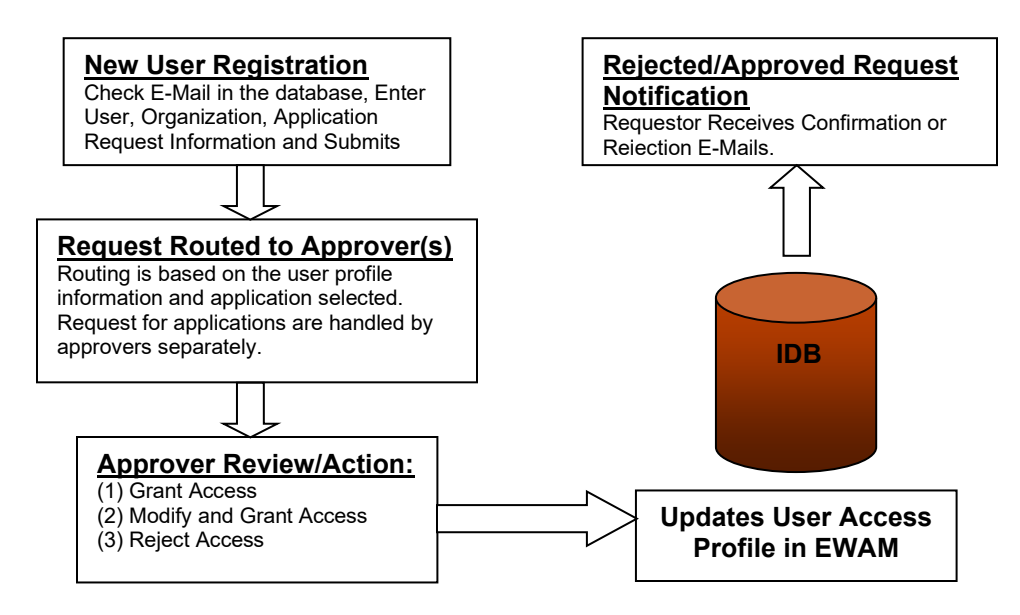

Figure 3. Process Flow Diagram

## 6.1 End-User

## 6.1.1 How to Register

New users accessing the system will need to enter their E-Mail address on the E-Mail Address screen (Figure 4).

- E-Mail Address Enter a valid E-mail address. This is an alphanumeric field with a maximum length of 80 characters. Special characters are allowed. This field is validated for the correct E-Mail format (ie. Ewam@ewam.mil).
- Confirm E-Mail Enter a valid E-Mail address. Please be sure that the E-Mail address provided in the E-Mail Address field matches the Confirm E-Mail Address field.

| eTools                                               | FEEDBACK   EXIT<br>External Web Access Management 2.5 🎯     |
|------------------------------------------------------|-------------------------------------------------------------|
| E-Mail Address.<br>Please enter your E-Mail Address. |                                                             |
| E-Mail Address<br>E-Mail<br>Confirm E-Mail           |                                                             |
| Subr                                                 | nit                                                         |
|                                                      | eTools Training Site Index Links Privacy FOIA Accessibility |
| Best viewed using Internet Explore                   | r v6.0 at 1024 x 768 resolution.                            |

Figure 4. E-Mail Address Screen

If your E-Mail address already exists in the system but you have not been approved for your requested applications, you will be taken to Pending Account Exist screen (Figure 5a). This screen states that your account in pending approval and you will need to wait until the account has been reviewed and access determined. If your requested applications have already been approved, you will be directed to the Active Account Exist screen (Figure 5b). This screen states that your account has been approved and you can log into the application to view or modify your information.

| eTools                                                                                                    |                                                                                                    | FEEDBACK   EXIT<br>External Web Access Management 2.5                                                                |  |  |  |
|----------------------------------------------------------------------------------------------------|----------------------------------------------------------------------------------------------------|----------------------------------------------------------------------------------------------------|--|--|--|
| Pending Acount Exists.<br>Our records indicate that your requapproving authority. Please allow 5<br>DCMA Helpdesk for further assistant | uest for access to DCMA eTools is current<br>business days to process your request.<br>nce at 1-888-576-DCMA (3262).                                | tly PENDING, and is awaiting review and approval by the<br>If you have any questions or concerns, please contact the |  |  |  |
| User Profile<br>Last Name annie<br>First Name case4<br>Phone 444-444-4444<br>E-Mail annie.case4@dcma.mil                                | Organization Detail       Organization Name       Primary DoDAAC       DD0000       Secondary DoDAAC(s)       Role within Organization   Contractor | Toolset Detail Requested Toolset List Denied  Delivery Schedule Management (DSM) Pending  Duty Free Entry (DFE)      |  |  |  |
| eTools Training Site Index Links Privacy FOIA Accessibility                                                                             |                                                                                                    |                                                                                                    |  |  |  |
|                                                                                                    | Best viewed using Internet Explorer v6.0                                                                                                    | at 1024 x 768 resolution.                                                                                            |  |  |  |

Figure 5a. Pending Account Exist Screen

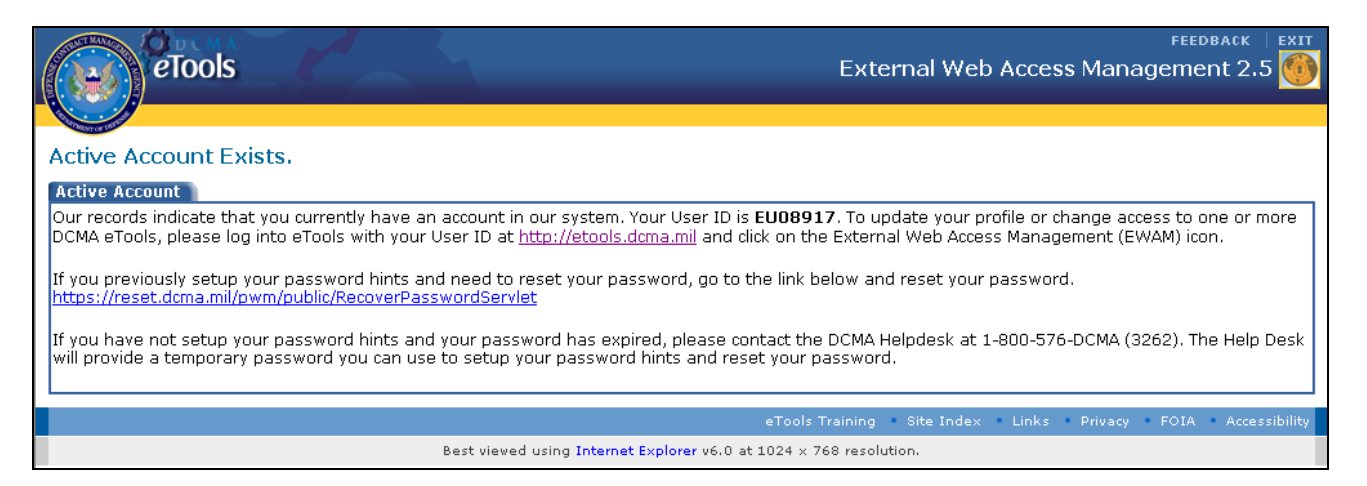

Figure 5b. Active Account Exist Screen

If the E-Mail address you entered is not in the system, you will be directed to the Registration screen (Figure 6).

On the Registration Page Profile tab, click on the Radio button to select an Organization type:

- DoD
- Other Government
- Commercial

| eTools                                                                                                    | FEEDBACK   EXIT<br>External Web Access Management 2.5                            |
|----------------------------------------------------------------------------------------------------|----------------------------------------------------------------------------------|
| <b>Registration</b><br>Please enter your information to request access to the External Web Access Mana<br>IMPORTANT NOTE FOR DCMA EMPLOYEES: Please access your eTools applications using the DCMA Wo<br>supervisor to provide you access through IWAM. Thank you. | ager.<br>rkspace Portal. If you need access to an application, contact your      |
| Profile Organization Type Please select your Organization Type first.                                                                                                    |                                                                                  |
| O DoD O Other Government O Commercial                                                                                                    |                                                                                  |
| eTo<br>Best viewed using Internet Explorer v6.0 at 102                                                                                                    | ools Training Site Index Links Privacy FOIA Accessibility<br>4 x 768 resolution. |

#### Figure 6. Registration Page

Depending on the Organization Type you selected, the User Profile information will differ.

Please refer to the DoD User Profile (Figure 7), Other Government User Profile (Figure 8), or Commercial User Profile (Figure 9) for inputs that pertain to your organization.

| eTools                                                                                                    |                                                                                                    |                                                                                                    | FEEDBACK<br>External Web Access Management 2.5                                                                                                    |
|----------------------------------------------------------------------------------------------------|----------------------------------------------------------------------------------------------------|----------------------------------------------------------------------------------------------------|----------------------------------------------------------------------------------------------------|
| Registration           Please enter your information to request access information to request access information to represent access information of the contraction of the contraction of the co | to DCMA eTools applications.<br>• eTools applications using the DCMA Workspace Portal. If you need as<br>nt Commercial                                                       | cees to an application, contact your supervisor to provide you access t                                                                                                    | hrough 1WAM. Thank you.                                                                                                    |
| User Profile<br>Last Name<br>First Name<br>Phone<br>E-Mail<br>Comments<br>azreen.rahman@nesassociates.com                                                                                                    | Organization Detail<br>Organization Name<br>Primary CAGE Code<br>Associated CAGE Code(s)<br>Add this CAGE<br>Broker Filer Code<br>*Role within Organization<br>Please Select | Toolset Detail     You must choose at least one toolse     septicitation(1) you need access to, if you     DCMA Intranet (home doma.mil, b     media.doma.mil) (DFE)     Lost, Theft, Damaged and Destro     Morks Data Download Service (h     Metrics Studio     Plant Clearance Automated Reuti     Quality Assumace Portal     Shiption Instruction Request (SIR     Strategic Systems Programs - Na     Workspace Portal for Color Portal Sur     Workspace Portal for Covernment     Workspace Portal for Covernment     Workspace Portal for Covernment     Workspace Portal for Parformance     Workspace Portal for Parformance     Workspace Portal for Specialty M | t from this list in order to complete your registration. Please choose only the<br>are unsure what application you need* please contact your DOMA representative.<br>rac.dcma.mil, hr.dcma.mil, lawlink.dcma.mil, mocasbb.dcma.mil,<br>yed (LTDD) (Not Available)<br>t005)<br>lization Screening System (PCARSS) (Not Available)<br>0)<br>ral<br>rty Standards<br>popt Center<br>ement Fraud Working Group<br>I-Industry Data Exchange Program<br>ase Analysis Community<br>Eased Management<br>etals Group |
|                                                                                                    |                                                                                                    | Submit                                                                                                    |                                                                                                    |

Figure 7. DoD User Profile

| eTools                                                                                                    |                                                                                                    |                                                    |                                                                                                    | FEEDBACK<br>External Web Access Management 2.5                                                                                                    |
|----------------------------------------------------------------------------------------------------|----------------------------------------------------------------------------------------------------|----------------------------------------------------|----------------------------------------------------------------------------------------------------|----------------------------------------------------------------------------------------------------|
| Registration<br>Please enter your information to request access t<br>IMPORTAIN NOTE FOR DCMA EMPLOYEES: Please access you<br>Profile<br>Organization Type | to DCMA eTools applications.<br>r eTools applications using the DCMA W                                                   | forkspace Portal. If you need access to an applica | tion, contact your supervisor to provide you access                                                                                                    | through IWAM. Thank you.                                                                                                    |
| Please select your Organization Type first.  DoD  Other Governmen                                                                                         | Commercial                                                                                                    |                                                    |                                                                                                    |                                                                                                    |
| User Profile "Last Name "First Name "Phone E-Mail Comments                                                                                                | Organization Detail<br>"Organization Name<br>Location<br>Location Identifier (f applicable)<br>"Role within Organization | Please Select  Please Select                       | Toolset Detail<br>You must choo<br>Please choose of<br>Canceling F<br>OCMA Intra<br>mocesbb.dcm<br>Delegation<br>Delegation<br>Delegat | se at least one toolest from this list in order to complete your registration.<br>hy the application(2) you need access to. If you are unsure what application you need -<br>our CDM regresentative.<br>unds (XFunds) 2.0 Reports<br>net (home.dma.mil, bra.dma.mil, hr.dcma.mil, lawlink.dcma.mil,<br>, midia.dcma.mil)<br>1.0<br>endule Management (DSM)<br>ontract Administration Request System (ECARS) Nomal User •<br>a Download Service (MDDS)<br>y Leading Indicator (NGS-QLI)<br>ance Automated Reutilization Screening System (PCARSS) (Not Available)<br>er •<br>urvey System (PASS)<br>urvey System (PASS)<br>urvey System (PASS)<br>Data for Comparts Avail<br>Portal for Dob Procurement Fraud Working Group<br>Portal for Dob Procurement Fraud Working Group<br>Portal for Industrail Base Analysis Community<br>Portal for Industrail Base Analysis Community<br>Portal for Specialty Metals Group |
|                                                                                                    |                                                                                                    | Submit                                             | ]                                                                                                    |                                                                                                    |

Figure 8. Other Government User Profile

| eTools                                                                                                    |                                                                                                    |                                                                                                    | FEEDBACK<br>External Web Access Management 2.5 🚳                                                                                                    |
|----------------------------------------------------------------------------------------------------|----------------------------------------------------------------------------------------------------|----------------------------------------------------------------------------------------------------|----------------------------------------------------------------------------------------------------|
| Registration<br>Please enter your information to request access<br>IMPORTANT NOTE FOR DCMA EMPLOYEES: Please access you | to DCMA eTools applications.<br>r eTools applications using the DCMA Workspace Portal. If you need to                                                                 | sccess to an application, contact your supervisor to provide you access t                                                                                                    | brough IWAM. Thank you.                                                                                                    |
| Organization Type Please select your Organization Type first.                                                           |                                                                                                    |                                                                                                    |                                                                                                    |
| O DoD Other Governme                                                                                                    | nt       © Commercial                                                                                                    |                                                                                                    |                                                                                                    |
| Uger Profile Last Name Phone E-Mail Comments azreen.rahman@nesassociates.com                                            | Organization Name<br>Pease Select<br>Primary CAGE Code<br>Associated CAGE Code(s)<br>Add this CAGE<br>Broker Filer Code<br>*Role within Organization<br>Please Select | Toolset Detail You must choose at least one toolse sepletation(s) you end easts. On if you DCMA Intranet (home.doma.mil, b media.doma.mil) DU/Fee Entry (OFE) Lost, Theft, Damaged and Destro MOCX5 Data Download Service (V Metrics Studio Plant Clearance Automated Reuti Quality Assurance Portal Shipping Instruction Reuset (SII Strategic Systems Programs - Na Workspace Portal for Softmar Operation Workspace Portal for Contrast su Workspace Portal for Covernmen Workspace Portal for Governmen Workspace Portal for Specialty M | t from this list in order to complete your registration. Hease choose only the<br>are unsure what application you need - please contact your DDK representative.<br>rac.dcma.mil, hr.dcma.mil, lawlink.dcma.mil, mocasbb.dcma.mil,<br>yed (LTDD) (Not Available)<br>40DS)<br>lization Screening System (PCARSS) (Not Available)<br>3)<br>val<br>stry Standards<br>popt Center<br>ement Fraud Working Group<br>E-Industry Data Exchange Program<br>lase Analysis Community<br>e Based Management<br>etals Group |
|                                                                                                    |                                                                                                    | Submit                                                                                                    |                                                                                                    |

Figure 9. Commercial User Profile

## 6.1.1.1 DoD User Profile Input

If you are a DoD user, enter or select the following information in the respective fields.

User Profile:

| Last Name  | The user's Last Name. Alphanumeric field with a maximum length of 20 characters.                                                                                                    |
|------------|----------------------------------------------------------------------------------------------------|
| First Name | The user's First Name. Alphanumeric field with a maximum length of 18 characters.                                                                                                    |
| Phone      | The user's Phone Number. Numeric field with a maximum length of 20 characters.                                                                                                    |
| E-Mail     | The user's E-Mail address. Alphanumeric field with a maximum length of 80 characters. Allows special characters. Validated for the correct E-Mail format (ie. Ewam@ewam.mil).                              |
| Comments   | Additional comments input. Alphanumeric field with a maximum length of 200 characters. This field will be used by the registrant to provide any additional information that may be needed by the approver. |

#### Organization Details:

| Organization Name | The name of the Organization the user belongs to. Drop-down list.                    |
|-------------------|--------------------------------------------------------------------------------------|
| Primary DoDAAC    | The user's Primary DoDAAC. Alphanumeric field with a maximum length of 6 characters. |
| Secondary DoDAAC  | The user's Secondary DoDAAC. Alphanumeric field with a                               |

|                             | maximum length of 6 characters. The Add this DoDAAC button<br>(Add this DoDAAC)) allows users to add a secondary<br>DoDAAC. Clicking on the Remove link ( <sup>(remove)</sup> ) will delete the<br>added DoDAAC. |
|-----------------------------|----------------------------------------------------------------------------------------------------|
| Role Within<br>Organization | The user's Role within the Organization. Drop-down list.                                                                                                    |

Toolset Detail:

Select the application you would like to request access to by clicking on the checkboxes.

**Note**: If you selected a Toolset that does not have an Approver set-up, 'Not Available' will be listed next to the application name. You will not be able to select the checkbox.

**Note**: If a drop-down list appears next to the Toolset selection, click on the drop-down to select the user type you are requesting access to.

### 6.1.1.2 Other Government User Profile Input

If you are an Other Government user, enter or select the following information in the respective fields.

User Profile:

| Last Name  | The user's Last Name. Alphanumeric field with a maximum length of 20 characters.                                                                                                    |
|------------|----------------------------------------------------------------------------------------------------|
| First Name | The user's First Name. Alphanumeric field with a maximum length of 18 characters.                                                                                                    |
| Phone      | User's Phone Number. Numeric field with a maximum length of 20 characters.                                                                                                    |
| E-Mail     | The user's E-Mail address. Alphanumeric field with a maximum length<br>of 80 characters. Allows special characters. Validated for the correct E-<br>Mail format (ie. Ewam@ewam.mil).                             |
| Comments   | Additional comments input. Alphanumeric field with a maximum length<br>of 200 characters. This field will be used by the registrant to provide<br>any additional information that may be needed by the approver. |

#### Organization Details:

| Organization Name           | The name of the Organization the user belongs to. Drop-down list.                                                                    |
|-----------------------------|----------------------------------------------------------------------------------------------------|
| Location                    | The Location of the Organization. Drop-down list.                                                                                    |
| Location Identifier         | The Location identifier. There will be no value in this field<br>unless the Location is NASA. If so, this field is a Drop-down list. |
| Role Within<br>Organization | The user's Role within the Organization. Drop-down list.                                                                             |

Toolset Detail:

Select the application you would like to request access to by clicking on the checkboxes.

**Note**: If you selected a Toolset that does not have an Approver set-up, 'Not Available' will be listed next to the application name. You will not be able to select the checkbox.

**Note**: If a drop-down list appears next to the Toolset selection, click on the drop-down to select the user type you are requesting access to.

### 6.1.1.3 Commercial User Profile Input

If you are a Commercial user, enter or select the following information in the respective fields.

| User F | Profile: |
|--------|----------|
|--------|----------|

| Last Name  | The user's Last Name. Alphanumeric field with a maximum length of 20 characters.                                                                                                    |
|------------|----------------------------------------------------------------------------------------------------|
| First Name | The user's First Name. Alphanumeric field with a maximum length of 18 characters                                                                                                    |
| E-Mail     | The user's E-Mail address. Alphanumeric field with a maximum length of 80 characters. Allows special characters. Validated for the correct E-Mail format (ie. Ewam@ewam.mil).                              |
| Phone      | The user's Phone Number. Numeric field with a maximum length of 20 characters.                                                                                                    |
| Comments   | Additional comments input. Alphanumeric field with a maximum length of 200 characters. This field will be used by the registrant to provide any additional information that may be needed by the approver. |

Organization Details:

| The name of the Organization the user belongs to. Drop-down list.                                                                                                    |
|----------------------------------------------------------------------------------------------------|
| User's Primary CAGE. Alphanumeric field with a maximum length of 5 characters.                                                                                                    |
| User's Associated CAGE Code. Alphanumeric field with a maximum length of 5 characters. The Add this CAGE button (Add this CAGE) allows users to add an associated CAGE Code. Clicking on the Remove link ( <sup>(remove)</sup> will delete the added CAGE Code. |
| Enter this field if you do not have a Primary CAGE Code.<br>Alphanumeric field with a maximum length of 3 characters.                                                                                                    |
| The user's Role within the Organization. Drop-down list.                                                                                                    |
|                                                                                                    |

Toolset Detail:

Select the application you would like to request access to by clicking on the checkboxes.

**Note**: If you selected a Toolset that does not have an Approver set-up, 'Not Available' will be listed next to the application name. You will not be able to select the checkbox.

**Note**: If a drop-down list appears next to the Toolset selection, click on the drop-down to select the user type you are requesting access to.

Once you have entered the relevant information on the Registration page, click on the Submit button Submit

You will be directed to the Confirmation Page (Figure 10).

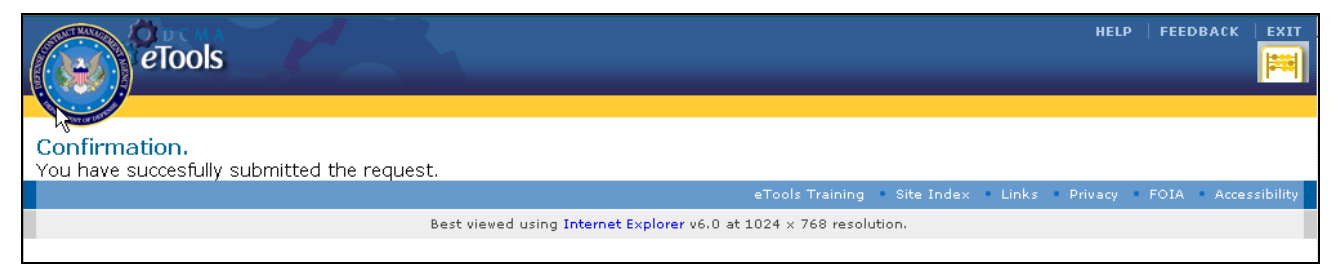

Figure 10. Confirmation Page

## 6.1.2 Registration Approval and Rejection E-Mail

Once you have submitted your request, you will receive either an Approval or Rejection E-Mail.

If you received the Approval E-Mail, use the Username and Password provided in the E-Mail to login to eTools.

If you received a Rejection E-Mail please observe the rejection reason. If you feel that your request has been rejected in error, please contact DCMA Help Desk at **1-888-576-DCMA (3262)** for further assistance.

## 6.1.3 How to Modify User Profile

Once you receive your account information login to <u>http://etools.dcma.mil</u>. Click on the EWAM icon on your Portal Page. You will be directed to the EWAM Update page (Figure 11). You can enter updates to your User Profile, Organization Detail, and Application Detail on this screen. Under the Application Detail section, you will be able to view applications that are pending approval and application that are available for request.

Once you have completed entering the relevant edits, click on the Submit button (Submit). A Confirmation Page (Figure 10) will appear after you submit the updates.

HELP | FEEDBACK | EXIT eTools External Web Access Management 2.5 Regular User Update Please enter your information to request access to the External Web Access Manager. Profile User Profile Organization Detail-Last Name Organization Name AIR FORCE test Primary DoDAAC DC1111 First Name case 1 Secondary DoDAAC(s) Phone 333-333-3333 E-Mail testcase1@dcma.mil Add this DoDAAC Confirm E-Mail testcase1@dcma.mil Role within Organization Contractor Comments Toolset Detail-Active Toolset List Canceling Funds (XFunds) 2.0 Reports Available Toolset List Select the appropriate box for the toolset you would like to add. Contract Audit Follow-Up (CAFU) Contracting Officer 💌 Contract Closeout Working Group (CCWGR) Delegation Tool 1.0 Delivery Schedule Management (DSM) Duty Free Entry (DFE) Electronic Contract Administration Request System (ECARS) NAVICP UCA Reports Plant Clearance Automated Reutilization Screening System (PCARSS) Preaward Survey System (PASS) Pricing and Negotiation 2.0 Workspace Portal for ASTM Property Standards 🔲 Workspace Portal for Combat Support Center Workspace Portal for DoD Procurement Fraud Working Group Workspace Portal for Government-Industry Data Exchange Program Workspace Portal for Industrial Base Analysis Community Workspace Portal for Performance Based Management 🔲 Workspace Portal for Specialty Metals Group Submit eTools Training - Site Index - Links - Privacy - FOIA - Accessibility

Best viewed using Internet Explorer v6.0 at 1024 x 768 resolution Figure 11. EWAM Update Page

## 6.2 Approver

Once a request has been submitted by the End-User, it is the role of the Approver to review the request and either Approve or Reject the Request.

To access the EWAM application, login to <u>http://etools.dcma.mil</u> and click on the EWAM icon on the eTools portal page.

You will be directed to the EWAM Approver Workload Page (Figure 12). You can also click on the Approver Workload link (Approver Workload) on the application toolbar to get to this screen.

## 6.2.1 Tab and Column Descriptions

#### 6.2.1.1 Tabs

Search Tab – Allows users to search for a particular Request based the Organization Type,

Organization, Approval Profile, or Overdue Requests. Clicking on the Show/Hide link ( <u>Show/Hide</u> ) will either collapse or expand the Search tab.

**Open Requests Tab** – Displays all Requests that are pending Approval or Rejection. The user information is displayed in the data table within the tab.

| eTools<br>Welcome Lihong Eu                                                                                                    |                                     |                                                                                                    |                         |                           | External Web Access Ma                        | help   FEEDBACK   EXIT<br>nagement 2.5 |
|----------------------------------------------------------------------------------------------------|-------------------------------------|----------------------------------------------------------------------------------------------------|-------------------------|---------------------------|-----------------------------------------------|----------------------------------------|
| Approver WorkLoad   Report<br>Approver WorkLoad<br>As the approver, you have 5 business days to comp are unsure of the user or the requested role. | lete a request for access to any of | the eTools toolsets. Any overdue                                                                                                    | e requests are shown in | red. Use the transfer     | function if you are not able to complete a re | quest because you                      |
| Search                                                                                                    |                                     |                                                                                                    |                         |                           |                                               | Show/Hide                              |
| Organization Type ODD Other Governme                                                                                                    | nt 🔘 Commercial                     |                                                                                                    |                         |                           |                                               |                                        |
| Organization                                                                                                    |                                     |                                                                                                    |                         |                           |                                               |                                        |
| Approval Profile                                                                                                    | •                                   |                                                                                                    |                         |                           |                                               |                                        |
| Include Overdue Requests?   Yes O No                                                                                                    |                                     |                                                                                                    |                         |                           |                                               |                                        |
|                                                                                                    |                                     | Submit                                                                                                    |                         |                           |                                               |                                        |
| Open Requests                                                                                                    |                                     |                                                                                                    |                         |                           |                                               |                                        |
| Sort the Request list by: Toolset                                                                                                    | Role                                | Name of User                                                                                                    | DoDAAC/CAGE             | Request Date              | e Expiration Date                             |                                        |
| Approve Toolset:<br>DCMAIntranet                                                                                                    | Role:<br>Normal User                | User Name:<br>New Build Test<br>Org. Name:AIR FORCE<br>Email:testcbar1000@navy.mi<br>Phone:444-444-4444<br>DoDA4C:DC2222<br>Comment: | DoDAAC:<br>DC2222       | Requested:<br>NOV 23 2011 | Expiration:<br>NOV 28 2011                    |                                        |
| Reject Transfer                                                                                                    |                                     |                                                                                                    |                         |                           |                                               |                                        |
| Approve Toolset:<br>DCMAIntranet<br>Reject Transfer                                                                                                | Role:<br>Normal User                | User Name:<br><u>Test Annie</u>                                                                                                    | DoDAAC:<br>DC2344       | Requested:<br>MAY 03 2010 | Expiration:<br>MAY 08 2010                    |                                        |
| () () 1-2 d2 - () ()                                                                                                    |                                     |                                                                                                    |                         |                           |                                               |                                        |

Figure 12. Approver Workload Page

## 6.2.1.2 Columns

Open Requests Tab Column Description:

| Action  | Contains the Approve button (Approve), Reject link (Reject), and Transfer link (Transfer). Approvers can perform application related actions using the button and links within this column. |
|---------|----------------------------------------------------------------------------------------------------|
| Toolset | Displays the End-Users requested toolset.                                                                                                    |

| Role            | Shows the End-Users Role within the organization.                                                   |
|-----------------|----------------------------------------------------------------------------------------------------|
| Name of User    | Displays the user's name. Clicking on the hyperlink displays additional information about the user. |
| DoDAAC/CAGE     | Displays the DoDAAC, CAGE, or Filer for the user requesting access.                                 |
| Request Date    | Displays the Date the Request was submitted for approval.                                           |
| Expiration Date | Shows the approval deadline for the Request.                                                        |

## 6.2.2 Search Request

The Search Tab on the Approver Workload Page (Figure 12) allows users to search for a particular Request. Select or enter any or all of the inputs below to initiate the search.

Search Tab Field Descriptions:

| Organization Type           | Search by the user's Organization Type. Radio button.   |
|-----------------------------|---------------------------------------------------------|
| Organization                | Search by the user's Organization Name. Drop-down list. |
| Approval Profile            | Search by the approval profile. Drop-down list.         |
| Include Overdue<br>Request? | Search for overdue requests. Radio button.              |

Once you have entered the search criteria, click on the Submit button (Submit) to generate your query. The results to your search will appear on the Search Results Tab below (Figure 13)

| Action          | Allows users to perform certain Actions for the selected request.<br>Users can Approve, Reject, or Transfer the request. |
|-----------------|----------------------------------------------------------------------------------------------------|
| Toolset         | Lists the Tools the user is requesting access to.                                                                        |
| Role            | Identifies the Role the user would access the requested toolset as.                                                      |
| Name of User    | Displays the user's name. Clicking on the hyperlink displays additional information about the user.                      |
| DoDAAC/CAGE     | Displays the DoDAAC, CAGE, or Filer for the user requesting access.                                                      |
| Request Date    | Shows the request submission Date.                                                                                       |
| Expiration Date | Displays the request approval deadline.                                                                                  |

Search Results Tab Column Description:

| ETOOLS<br>Welcome Lihong Fu<br>Approver WorkLoad                              | d   Report                                        |                             |                                     |                             |                               | External Web Access M                 | HELP   FEEDBACK   EXIT |
|-------------------------------------------------------------------------------|---------------------------------------------------|-----------------------------|-------------------------------------|-----------------------------|-------------------------------|---------------------------------------|------------------------|
| Approver Workload<br>As the approver, you have<br>are unsure of the user or t | 5 business days to complete<br>he requested role. | a request for access to any | of the eTools toolsets. Any ov      | erdue requests are shown in | red. Use the transfer functio | n if you are not able to complete a r | equest because you     |
| Search                                                                        |                                                   |                             |                                     |                             |                               |                                       | Show/Hide              |
| Organization Type<br>Organization                                             | DoD      Other Government                         | ) Commercial                |                                     |                             |                               |                                       |                        |
| Approval Profile                                                              |                                                   | •                           |                                     |                             |                               |                                       |                        |
| Include Overdue Requests?                                                     | • Yes O No                                        |                             |                                     |                             |                               |                                       |                        |
|                                                                               |                                                   |                             | Su                                  | ıbmit                       |                               |                                       |                        |
| Search Results                                                                |                                                   |                             |                                     |                             |                               |                                       |                        |
| Sort the Request list by:                                                     | Toolset                                           | Role                        | Name of User                        | DoDAAC/CAGE                 | Request Date                  | Expiration Date                       |                        |
| Approve<br>Reject Transfer                                                    | Toolset:<br>DCMAIntranet                          | Role:<br>Normal User        | User Name:<br><u>New Build Test</u> | DoDAAC:<br>DC2222           | Requested:<br>NOV 23 2011     | Expiration:<br>NOV 28 2011            |                        |
| Approve<br>Reject Transfer                                                    | Toolset:<br>DCMAIntranet                          | Role:<br>Normal User        | User Name:<br><u>Test Annie</u>     | DoDAAC:<br>DC2344           | Requested:<br>MAY 03 2010     | Expiration:<br>MAY 08 2010            |                        |
|                                                                               |                                                   |                             | 001-2                               | of2 - 00                    |                               |                                       |                        |

Figure 13. Approver Workload Page (Search Results Tab)

## 6.2.3 Approve Request

After reviewing the user request, click on the Approve button (Approve) within the Action column on the Approver Workload Page (Figure 12). The approved Request will no longer appear on the Approver Workload Open Requests Tab. The user will receive an Approval E-Mail with the Username and Password for eTools access.

## 6.2.4 Reject Request

Once you have reviewed the user information and would like to reject the request, click on the Reject link ( Reject ) within the Action column on the Approver Workload Page (Figure 14).

A Rejection Comments text box will appear below the rejected request (Figure 14). Enter the

rejection reason in the Comments text box and click on the Reject Button (Reject).

The request will no longer appear on the Approver Workload Open Requests Tab. The user will receive a Rejection E-Mail stating the rejection reason.

| eTools<br>Welcome Lihong Fu<br>Approver WorkLoad                                  | Report                                       |                             |                                |                             |                                | External Web Access M                 | HELP   FEEDBACK   EXIT<br>anagement 2.5 |
|-----------------------------------------------------------------------------------|----------------------------------------------|-----------------------------|--------------------------------|-----------------------------|--------------------------------|---------------------------------------|-----------------------------------------|
| Approver Workload<br>As the approver, you have 5<br>are unsure of the user or the | business days to complete<br>requested role. | a request for access to any | of the eTools toolsets. Any ov | erdue requests are shown ir | red. Use the transfer function | n if you are not able to complete a i | equest because you                      |
| Search                                                                            |                                              |                             |                                |                             |                                |                                       | Show/Hide                               |
| Open Requests                                                                     |                                              |                             |                                |                             |                                |                                       |                                         |
| Sort the Request list by:                                                         | Toolset                                      | Role                        | Name of User                   | DoDAAC/CAGE                 | Request Date                   | Expiration Date                       |                                         |
| Approve                                                                           | Toolset:<br>DCMAIntranet                     | Role:<br>Normal User        | User Name:<br>New Build Test   | DoDAAC:<br>DC2222           | Requested:<br>NOV 23 2011      | Expiration:<br>NOV 28 2011            |                                         |
| Reject <u>Transfer</u><br>Comments:                                               | *                                            |                             |                                |                             |                                |                                       |                                         |
| Daiast                                                                            | v                                            |                             |                                |                             |                                |                                       |                                         |
| nejeu                                                                             |                                              |                             |                                |                             |                                |                                       |                                         |
| Approve                                                                           | Toolset:<br>DCMAIntranet                     | Role:<br>Normal User        | User Name:<br>Test Annie       | DoDAAC:<br>DC2344           | Requested:<br>MAY 03 2010      | Expiration:<br>MAY 08 2010            |                                         |
| Reject Transfer                                                                   |                                              |                             |                                |                             |                                |                                       |                                         |
|                                                                                   |                                              |                             | 001-2                          | of 2 👻 🕽 🕄                  |                                |                                       |                                         |
| L                                                                                 |                                              |                             |                                |                             |                                |                                       |                                         |

Figure 14. Approver Workload Page (Reject)

## 6.2.5 Transfer Request

If you would like to transfer a request to another Approver, click on the Transfer link (<u>Transfer</u>) within the Action column on the Approver Workload Page (Figure 15). A Transfer drop-down list will appear below the request (Figure 15). Select the Approver you would like to transfer the request to

a click on the Do It Button (Do it). The request will no longer appear on your Approver Workload Open Requests Tab but will be transferred to the selected Approver's Workload Page.

| eTools<br>Welcome Lith<br>Approver We                             | 2ng Fu<br>rkLoad   Report                                          |                             |                                     |                             |                                | External Web Access M             | HELP   FEEDBACK   EXIT |
|-------------------------------------------------------------------|--------------------------------------------------------------------|-----------------------------|-------------------------------------|-----------------------------|--------------------------------|-----------------------------------|------------------------|
| Approver Worklos<br>As the approver, you<br>are unsure of the use | ad<br>have 5 business days to complete<br>r or the requested role. | a request for access to any | of the eTools toolsets. Any ov      | erdue requests are shown in | red. Use the transfer function | if you are not able to complete a | request because you    |
| Search                                                            |                                                                    |                             |                                     |                             |                                |                                   | Show/Hide              |
| Open Requests                                                     |                                                                    |                             |                                     |                             |                                |                                   |                        |
| Sort the Request list by                                          | Toolset                                                            | Role                        | Name of User                        | DoDAAC/CAGE                 | Request Date                   | Expiration Date                   |                        |
| Approve                                                           | Toolset:<br>DCMAIntranet                                           | Role:<br>Normal User        | User Name:<br><u>New Build Test</u> | DoDAAC:<br>DC2222           | Requested:<br>NOV 23 2011      | Expiration:<br>NOV 28 2011        |                        |
| Reject Transfer<br>to<br>Almono<br>Do it                          | l Aaron 🔹                                                          |                             |                                     |                             |                                |                                   |                        |
| Approve                                                           | Toolset:                                                           | Role:                       | User Name:                          | DoDAAC:<br>DC2344           | Requested:                     | Expiration:                       |                        |
| Reject Transfer                                                   |                                                                    |                             |                                     |                             |                                |                                   |                        |
|                                                                   |                                                                    |                             | C C 1-2                             | of2 🗸 🕽 🖸                   |                                |                                   |                        |

Figure 15. Approver Workload Page (Transfer)

## 6.3 Administrator

To access the EWAM application, login to <u>http://etools.dcma.mil</u> and click on the EWAM icon the eTools portal page.

You will be directed to the EWAM Workload Summary Page (Figure 16).

The Administrator performs several functions. These functions are described in the sections below.

| eTools<br>welcome James Rar                                                                                                    |                                                                                                    | HELP   FEEDBACK   EXIT<br>External Web Access Management 2.5 |
|----------------------------------------------------------------------------------------------------|----------------------------------------------------------------------------------------------------|--------------------------------------------------------------|
| Workload Summary<br>Workload Summary<br>Sort through a list of active                                                                        | User Ranagement   Approval Ranagement   Report requests or use the search form to find a more specific set. |                                                              |
| Workload Summary<br>Items Requiring Your Atth<br>eTools Toolset Requests<br>Business Reporting Area<br>Portal Community<br>Orphaned Requests | Intion Open Requests Overdue Requests Total Requests 2 10 20 2 2 2 22 25 0 9 9 0 15 15                      |                                                              |
| Search                                                                                                    |                                                                                                    | Show/Hide                                                    |
| Organization Type                                                                                                    | © DoD<br>© Other Government<br>© Commercial                                                                 |                                                              |
| Organization                                                                                                    |                                                                                                    |                                                              |
| Approval Profile                                                                                                    |                                                                                                    |                                                              |
| Include Overdue Requests?                                                                                                    | ® Yes ◎ No                                                                                                  |                                                              |
|                                                                                                    | Submit                                                                                                    |                                                              |
|                                                                                                    |                                                                                                    |                                                              |

Figure 16. Workload Summary Page

## 6.3.1 View Workload Summary

The Workload Summary Page contains a list of active requests awaiting approval by the Admin user. This page also contains a request search area to locate specific user request.

## 6.3.1.1 Tab and Column Descriptions

#### 6.3.1.1.1 Tabs

**Workload Summary Tab** - Displays Open, Overdue, and the Total number of Requests awaiting action. Click on the number hyperlinks to see the requests. Click on the Show/Hide link (<u>Show/Hide</u>) to either collapse or expand the tab.

**Search Tab** – Allows Admin users to search for a specific request. . Clicking on the Show/Hide link (<u>Show/Hide</u>) will either collapse or expand the tab.

#### 6.3.1.1.2 Columns

Workload Summary Column Descriptions:

| Items Requiring<br>your Attention | Displays the areas available for access within the DCMA eTools Infrastructure. |
|-----------------------------------|--------------------------------------------------------------------------------|
| Open Requests                     | Presents the number of open requests awaiting approval.                        |
| Overdue Requests                  | Shows the number of overdue requests awaiting approval.                        |
| Total Requests                    | Displays the total number of requests awaiting action.                         |

#### 6.3.1.2 Search Requests

The Search Tab on the Workload Summary Page (Figure 16) allows users to search for a particular request. Select or enter any or all of the inputs below to initiate the search.

| Search | Tab | Field | Descri | ption: |
|--------|-----|-------|--------|--------|
|--------|-----|-------|--------|--------|

| Organization Type           | Search by the type of Organization the user belongs to. Radio button. |
|-----------------------------|-----------------------------------------------------------------------|
| Organization                | Search by the Organization Name. Drop-down list.                      |
| Approval Profile            | Search by the approval profile.                                       |
| Include Overdue<br>Request? | Includes overdue requests in the search results. Radio button.        |

Once you have entered the search criteria, click on the Submit button (Submit) to generate your query. The results to your search will appear on the Search Results Tab below (Figure 17)

Search Results Tab Column Description:

| Action          | Allows users to perform certain Actions for the selected request. Users can Approve, Reject, or Transfer the request. |
|-----------------|----------------------------------------------------------------------------------------------------|
| Toolset         | Lists the Tools the user is requesting access to.                                                                     |
| Role            | Identifies the Role the user would access the requested toolset as.                                                   |
| Name of User    | Displays the user's name. Clicking on the hyperlink displays additional information about the user.                   |
| DoDAAC/CAGE     | Displays the DoDAAC, CAGE, or Filer for the user requesting access.                                                   |
| Request Date    | Shows the request submission Date.                                                                                    |
| Expiration Date | Displays the request approval deadline.                                                                               |

| ETOOIS<br>Welcome James Rar                                                                                                    | don                                                                         |                                                                                                    |                                  |             |              | HELP   FEEDBACK   E<br>External Web Access Management 2.5 |
|----------------------------------------------------------------------------------------------------|-----------------------------------------------------------------------------|----------------------------------------------------------------------------------------------------|----------------------------------|-------------|--------------|-----------------------------------------------------------|
| Workload Summary<br>Sort through a list of active<br>Vorkload Summary<br>Items Requiring Your Atte<br>eTools Tooleke Requests<br>Business Reporting Area<br>Portal Community<br>Orphaned Requests | requests or use the search<br>ention Open Requests<br>2<br>2<br>0<br>0<br>0 | form to find a more specific set.<br>Show/h<br>Overdue Requests Total Requi<br>18<br>23<br>9<br>15 | lide<br>20<br>22<br>2<br>2<br>15 |             |              |                                                           |
| Search<br>Organization Type<br>Organization                                                                                                    | DoD Other Government Commercial                                             |                                                                                                    |                                  |             |              | Show/Hide                                                 |
| Approval Profile<br>Include Overdue Requests?                                                                                                    | ▼<br>● Yes ◎ No                                                             |                                                                                                    |                                  |             |              |                                                           |
|                                                                                                    |                                                                             |                                                                                                    | Submit                           |             |              |                                                           |
| Search Results                                                                                                    | Toolset                                                                     | Role                                                                                               | Name of licer                    | DoDAAC/CAGE | Request Date | Evniration Date                                           |
| Approve                                                                                                    | Toolset:                                                                    | Role:                                                                                              | User Name:                       | DoDAAC:     | Requested:   | Expiration:                                               |
| Reject Transfer                                                                                                    | CAFU                                                                        | Contracting Officer                                                                                | Case 13 Test                     | DC0000      | SEP 28 2009  | OCT 03 2009                                               |
| Approve                                                                                                    | Toolset:                                                                    | Role:                                                                                              | User Name:                       | DoDAAC:     | Requested:   | Expiration:                                               |
| Reject Transfer                                                                                                    | CAFU                                                                        | Contracting Officer                                                                                | Case 24 Test                     | DC4444      | SEP 29 2009  | OCT 04 2009                                               |
| Approve                                                                                                    | Toolset:                                                                    | Role:                                                                                              | User Name:                       | DoDAAC:     | Requested:   | Expiration:                                               |
| Reject Transfer                                                                                                    | DCMAIntranet                                                                | Normal User                                                                                        | <u>New Build Test</u>            | DC2222      | NOV 23 2011  | NOV 28 2011                                               |
| Approve                                                                                                    | Toolset:                                                                    | Role:                                                                                              | User Name:                       | DoDAAC:     | Requested:   | Expiration:                                               |
| Reject Transfer                                                                                                    | DCMAIntranet                                                                | Normal User                                                                                        | <u>Test Annie</u>                | DC2344      | MAY 03 2010  | MAY 08 2010                                               |
| Approve                                                                                                    | Toolset:                                                                    | Role:                                                                                              | User Name:                       | DODAAC:     | Requested:   | Expiration:                                               |
| Reject Transfer                                                                                                    | DFE                                                                         | Normal User                                                                                        | Devtest2 Nov19                   | DLA001      | NOV 19 2009  | NOV 24 2009                                               |
| Approve                                                                                                    | Toolset:                                                                    | Role:                                                                                              | User Name:                       | DODAAC:     | Requested:   | Expiration:                                               |
| Reject Transfer                                                                                                    | DSM                                                                         | Normal User                                                                                        | <u>New Build Test</u>            | DC2222      | NOV 23 2011  | NOV 28 2011                                               |
| Approve                                                                                                    | Toolset:                                                                    | Role:                                                                                              | User Name:                       | DoDAAC:     | Requested:   | Expiration:                                               |
| Reject Transfer                                                                                                    | Delegation                                                                  | Normal User                                                                                        | <u>Annie Nauven</u>              | DC3345      | MAY 03 2010  | MAY 08 2010                                               |
| Approve                                                                                                    | Toolset:                                                                    | Role:                                                                                              | User Name:                       | DoDAAC:     | Requested:   | Expiration:                                               |
| Reject Transfer                                                                                                    | Delegation                                                                  | Normal User                                                                                        | Delegation Dod                   | DC4564      | NOV 18 2010  | NOV 23 2010                                               |
| Approve                                                                                                    | Toolset:                                                                    | Role:                                                                                              | User Name:                       | DoDAAC:     | Requested:   | Expiration:                                               |
| Reject Transfer                                                                                                    | Delegation                                                                  | Normal User                                                                                        | <u>This Test</u>                 | DC0099      | APR 30 2010  | MAY 05 2010                                               |
| Approve                                                                                                    | Toolset:                                                                    | Role:                                                                                              | User Name:                       | DoDAAC:     | Requested:   | Expiration:                                               |
| Reject Transfer                                                                                                    | ECARS                                                                       | Normal User                                                                                        | <u>Annie Nauven</u>              | DC0909      | MAY 03 2010  | MAY 08 2010                                               |
|                                                                                                    |                                                                             |                                                                                                    | CO 1-10                          | of 51 👻 🜔 🚺 |              |                                                           |

Figure 17. Workload Summary Page (Search Results Tab)

### 6.3.1.3 Approve Requests

If you would like to approve a submitted request, click on the number hyperlink in the Open or Overdue Request columns on the Workload Summary Tab within the Workload Summary Page (Figure 16). The Open Request Tab will appear below (Figure 18).

| Open Request Tab Column Description: |
|--------------------------------------|
|--------------------------------------|

| Action          | Allows users to perform certain Actions for the selected request. Users can Approve, Reject, or Transfer the request. |
|-----------------|----------------------------------------------------------------------------------------------------|
| Toolset         | Lists the Tools the user is requesting access to.                                                                     |
| Role            | Identifies the Role the user would access the requested toolset as.                                                   |
| Name of User    | Displays the user's name. Clicking on the hyperlink displays additional information about the user.                   |
| DoDAAC/CAGE     | Displays the DoDAAC, CAGE, or Filer for the user requesting access.                                                   |
| Request Date    | Shows the request submission Date.                                                                                    |
| Expiration Date | Displays the request approval deadline.                                                                               |

|                             |                            |                      |                                                                                                    |                   |                           | External Web Access Ma     | HELP   FEEDBACK   EXIT<br>nagement 2.5 |
|-----------------------------|----------------------------|----------------------|----------------------------------------------------------------------------------------------------|-------------------|---------------------------|----------------------------|----------------------------------------|
| WorkLoad Summary            | User Management   Approval | Management   Report  |                                                                                                    |                   |                           |                            |                                        |
| Workload Summary            | ii kequests                | Sho                  | w/Hide                                                                                                    |                   |                           |                            |                                        |
|                             |                            |                      |                                                                                                    |                   |                           |                            |                                        |
| Search                      |                            |                      |                                                                                                    |                   |                           | Show/Hide                  |                                        |
| Table Application Open Deep |                            |                      |                                                                                                    |                   |                           |                            |                                        |
| Sort the Request list by:   | Toolset                    | Role                 | Name of User                                                                                                    | DoDAAC/CAGE       | Request Date              | Expiration Date            |                                        |
| Approve<br>Reject Transfer  | Toolset:<br>DCMAIntranet   | Role:<br>Normal User | User Name:<br>New Buid Test<br>Org. Name:AR FORCE<br>Email:testcbar1000@navy.<br>Phone:444-444-4444<br>DoDAAC:DC2222<br>Comment: | DoDAAC:<br>DC2222 | Requested:<br>NOV 23 2011 | Expiration:<br>NOV 28 2011 |                                        |
| Approve<br>Reject Transfer  | Toolset:<br>DSM            | Role:<br>Normal User | User Name:<br><u>New Build Test</u>                                                                                              | DoDAAC:<br>DC2222 | Requested:<br>NOV 23 2011 | Expiration:<br>NOV 28 2011 |                                        |
|                             |                            |                      | C C 1-2 of 2                                                                                                    | - 00              |                           |                            |                                        |

Figure 18. Workload Summary Page (Open Request Tab)

After reviewing the user request, click on the Approve button (<u>Approve</u>) within the Action column. The approved request will no longer appear on the Admin Workload Open Requests Tab. The user will receive an Approval E-Mail with the Username and Password for eTools access.

#### 6.3.1.4 Reject Requests

If you need to reject a submitted request, click on the number hyperlink in the Open or Overdue Request columns on the Workload Summary Tab within the Workload Summary Page (Figure 16). The Open Request Tab will appear below (Figure 19).

Once you have reviewed the user information and would like to reject the request, click on the Reject link ( Reject ) within the Action column. A Rejection Comments text box will appear below

the rejected request (Figure19). Enter the Rejection Reason in the Comments text box and click on the Reject Button (Reject).

The request will no longer appear on the Workload Open Requests Tab. The user will receive an EWAM Rejection E-Mail stating the rejection reason.

| ETOOLS<br>Welcome James Rard<br>WorkLoad Summary | on<br>User Management   Approva     | I Management   Report |                                               |                                  |                                           | External Web Access M                         | HELP   FEEDBACK   EXIT<br>anagement 2.5 |
|--------------------------------------------------|-------------------------------------|-----------------------|-----------------------------------------------|----------------------------------|-------------------------------------------|-----------------------------------------------|-----------------------------------------|
| eTools Application Oper<br>Workload Summary      | n Requests                          | Sho                   | w/Hide                                        |                                  |                                           |                                               |                                         |
| Search<br>eTools Application Open Requ           | ests                                |                       |                                               | 1                                |                                           | Show/Hide                                     |                                         |
| Sort the Request list by:<br>Approve             | Toolset<br>Toolset:<br>DCMAIntranet | Role:<br>Normal User  | Name of User User Name: <u>New Build Test</u> | DoDAAC/CAGE<br>DoDAAC:<br>DC2222 | Request Date<br>Requested:<br>NOV 23 2011 | Expiration Date<br>Expiration:<br>NOV 28 2011 |                                         |
| Reject Transfer<br>Comments:<br>Reject           | v                                   |                       |                                               |                                  |                                           |                                               |                                         |
| Approve<br>Reject Transfer                       | Toolset:<br>DSM                     | Role:<br>Normal User  | User Name:<br><u>New Build Test</u>           | DoDAAC:<br>DC2222                | Requested:<br>NOV 23 2011                 | Expiration:<br>NOV 28 2011                    |                                         |
|                                                  |                                     |                       | CO 1-2                                        | of2 - 🗘 🗘                        |                                           |                                               |                                         |

Figure 19. Workload Summary Page (Reject)

#### 6.3.1.5 Transfer Requests

If you need to transfer a submitted request, click on the number hyperlink in the Open or Overdue Request columns on the Workload Summary Tab within the Workload Summary Page (Figure 16). The Open Request Tab will appear below (Figure 20).

If you would like to transfer a request to another Approver, click on the Transfer link (<u>Transfer</u>) within the Action column. A Transfer drop-down list will appear below the request (Figure 20).

Select the Approver you would like to transfer the request to and click on the Do It Button (Do it). The request will no longer appear on your Workload Open Requests Tab but will be transferred to the selected Approver's Workload page.

| PTOOLS<br>Welcome James Rardon<br>WorkLoad Summary   User Management   Approva | Management   Report  |                                     |                   |                           | External Web Access M      | HELP   FEEDBACK   EXIT |
|--------------------------------------------------------------------------------|----------------------|-------------------------------------|-------------------|---------------------------|----------------------------|------------------------|
| eTools Application Open Requests                                               | Sha                  | w@lide                              |                   |                           |                            |                        |
| Workload Summary                                                               | 210                  | WINDE                               |                   |                           | Show/Hide                  |                        |
| eTools Application Open Requests                                               |                      |                                     |                   |                           |                            |                        |
| Sort the Request list by: Toolset                                              | Role                 | Name of User                        | DoDAAC/CAGE       | Request Date              | Expiration Date            |                        |
| Approve Dockst:<br>Reject Transfer<br>to<br>Almond, Aaron •<br>Do it           | Role:<br>Normal User | User Name:<br><u>New Build Test</u> | DODAAC:<br>DC2222 | Requested:<br>NOV 23 2011 | Expiration:<br>NOV 28 2011 |                        |
| Approve Toolset:<br>DSM<br>Reject Transfer                                     | Role:<br>Normal User | User Name:<br><u>New Build Test</u> | DoDAAC:<br>DC2222 | Requested:<br>NOV 23 2011 | Expiration:<br>NOV 28 2011 |                        |
|                                                                                |                      | CO 1-2                              | of2 • 00          |                           |                            |                        |

Figure 20. Workload Summary Page (Transfer)

## 6.3.2 Perform User Management

The User Management section in EWAM allows Admin users to search for a particular external user based on the user's organization information, and request status.

To begin editing user profiles click on the User Management link (**User Management**) on the application toolbar to be directed to the User Management Page (Figure 21).

#### 6.3.2.1 Search Request

Using the Search Tab, users will be able to search for a particular user. Select or enter any or all of the search criteria below to generate the search.

Search Tab Field Description:

User Information:

| First Name | Search by the user's First Name.     |
|------------|--------------------------------------|
| Last Name  | Search by the user's Last Name.      |
| User ID    | Search by the user's User ID.        |
| E-Mail     | Search by the user's E-Mail address. |

#### **DCMA** Information:

| Organization<br>Type | Search by Organization type. Radio buttons.  |
|----------------------|----------------------------------------------|
| Organization         | Search by Organization Name. Drop-down list. |
| DoDAAC               | Search by DoDAAC number.                     |
| CAGE                 | Search by CAGE Code.                         |

#### Miscellaneous Information:

| Open Request                  | Search for open requests. Radio button. |
|-------------------------------|-----------------------------------------|
| Filter on Approval<br>Profile | Search by approval profile.             |

| etools<br>Welcome Admin User<br>WorkLoad Summary     | User Management   Approval                                                 | Management   Report                   | External Web A                                                         | HELP   FEED<br>Access Manageme | back   exit<br>nt 2.5 🚳 |
|------------------------------------------------------|----------------------------------------------------------------------------|---------------------------------------|------------------------------------------------------------------------|--------------------------------|-------------------------|
| User Management<br>Manage users.                     |                                                                            |                                       |                                                                        |                                | Show/Hide               |
| User Information First Name Last Name User ID E-Mail | Organization Inform<br>Organization Type<br>Organization<br>DoDAAC<br>CAGE | DoD<br>Other Government<br>Commercial | Miscellaneous Options<br>Open Requests<br>Filter on Approval Profile : | Overdue<br>Pending Approval    |                         |
|                                                      |                                                                            | Search                                | eTools Training Site Index                                             | Links Privacy FOIA             | Accessibility           |
|                                                      | Best viewed usin                                                           | g Internet Explorer v6.0 at :         | 1024 × 768 resolution.                                                 |                                |                         |

Figure 21. User Management Page

Click on the Search button (<u>Search</u>) to initiate the query. The Search Results Tab (Figure 22) will appear below displaying the records that match your query.

Search Results Column Description:

| Action       | Allows user to either edit or delete a particular user. |
|--------------|---------------------------------------------------------|
| Username     | Displays the Name of the user.                          |
| Organization | Identifies the Organization the user belongs to.        |
| Last Login   | Shows the most recent login date.                       |

|          | eTools<br>Welcome Admin User |                                       |                        | External Web Ac        | <sub>HELP</sub><br>cess Manag | FEEDBACK   EXIT<br>gement 2.5 🎯 |
|----------|------------------------------|---------------------------------------|------------------------|------------------------|-------------------------------|---------------------------------|
|          | WorkLoad Summary             | User Management 🕴 Approval Management | Report                 |                        |                               |                                 |
| LIGOR M  | anagement                    |                                       |                        |                        |                               |                                 |
| Manage i | users.                       |                                       |                        |                        |                               |                                 |
| Search   | <u>`</u>                     |                                       |                        |                        |                               | Show/Hide                       |
| Search   | 1                            |                                       |                        |                        |                               |                                 |
| Search R | tesults                      |                                       |                        |                        |                               |                                 |
| Action   | User Name                    | Organizatio                           | on                     | Org. Type              | Org. Code                     | Date Created                    |
| / 🧷 😑    | ALEXANDRA FLORES             | CAST PARTS/CONSOLIDATED FOUDRIE       | S INC. POMONA          | Commercial             | 20137                         | JAN 19 2007                     |
| 2 🗢      | ALICE SANDERS                | AIR FORCE                             |                        | DoD                    | FA8902                        | APR 25 2007                     |
| 20       | ALLAN SCHULTZ                | NAVY                                  |                        | DoD                    | N42158                        | FEB 27 2007                     |
| 2 🗖      | ALLAN ZIEMBA                 | NAVY                                  |                        | DoD                    | N61331                        | MAR 27 2007                     |
|          | ANGEL ADDISON                | UPS Supply Chain Solutions            |                        | Commercial             | 110                           | MAR 07 2007                     |
|          | ANGELA LOCKE                 | USSOCOM                               |                        | DoD                    | H92236                        | APR 04 2007                     |
|          | ANH DOMNGERN                 | Honeywell                             |                        | Commercial             | 02LU7                         | JAN 10 2007                     |
|          | ANITA BROADBENT              | Other                                 |                        | Commercial             | 94658                         | 1AN 24 2007                     |
|          |                              |                                       |                        | Commercial             | 1N365                         | NOV 09 2006                     |
|          | ANNA MARIA SANTINI           | LIPS Supply Chain Solutions           |                        | Commercial             | 110                           | MAR 15 2007                     |
|          |                              |                                       |                        | Commercial             | 110                           | MAR 10 2007                     |
|          |                              | 1-100120                              | 00 🕑 🗸                 |                        |                               |                                 |
|          |                              |                                       | eTools T               | raining Site Index Lin | nks Privacy                   | FOIA Accessibility              |
|          |                              | Best viewed using Internet Expl       | orer v6.0 at 1024 × 76 | 58 resolution.         |                               |                                 |
|          |                              | and any menter expr                   |                        |                        |                               |                                 |

Figure 22. User Management Page (Search Results Tab)

#### 6.3.2.2 Edit User

After locating the user you would like to edit, click on the edit icon ( $\checkmark$ ) on the User Management Page Search Results Tab (Figure 22) to modify the selected user profile. You will be directed to the User Management Page Profile Tab (Figure 23). In this section, Admin users will be able to edit User Profile, Organization Detail, and Application Detail information.

**Note:** Please refer to sections 6.1.1.1, 6.1.1.2, and 6.1.1.3 for DOD, Other-Government, and Commercial Profile input field descriptions.

Enter the relevant edits to the user profile and click on the Submit button (Submit). You will be directed back to the User Management Page Search Results Tab (Figure 23) reflecting the updates to the edited profile.

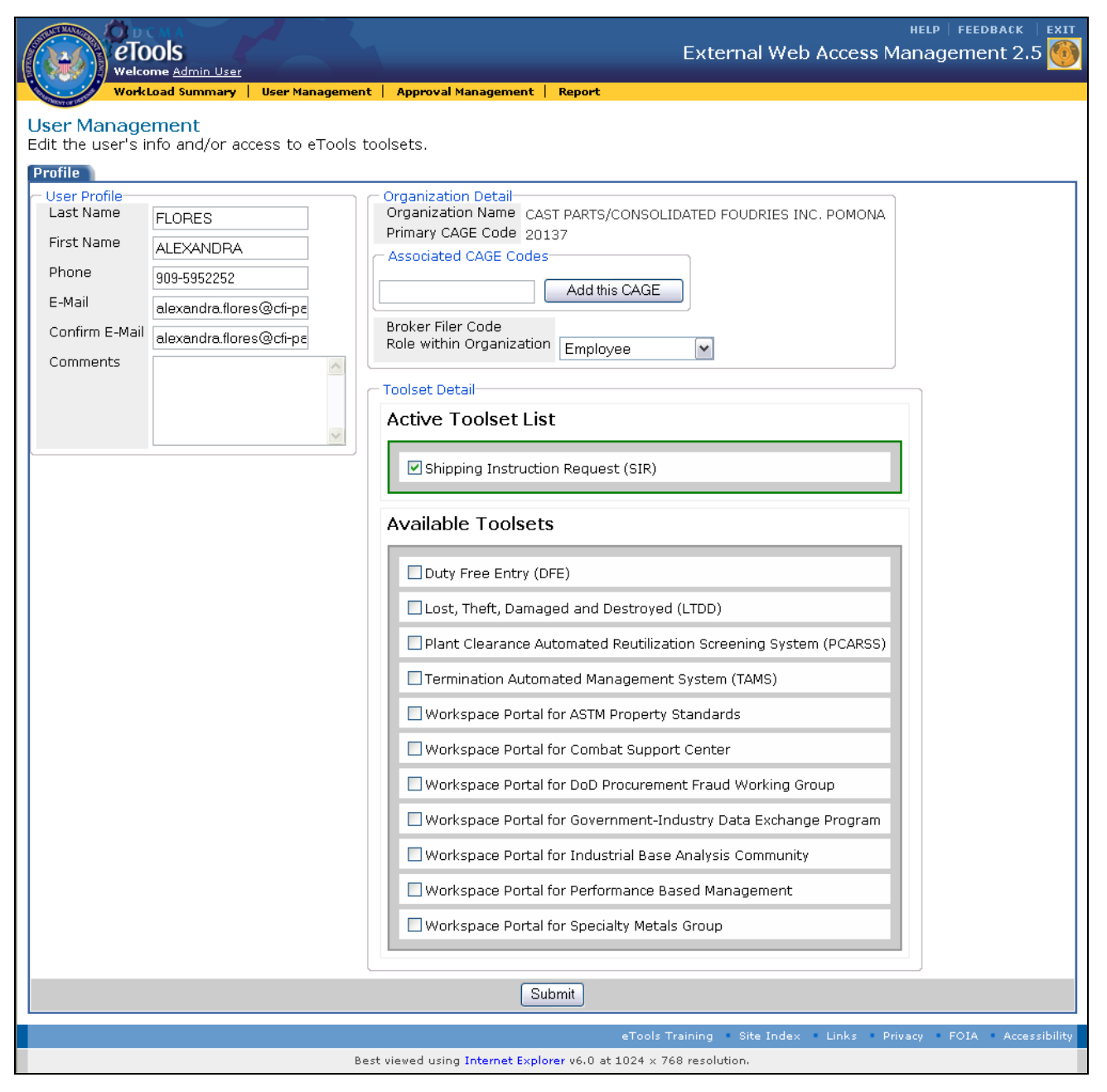

Figure 23. User Management Page (Profile Tab)

#### 6.3.2.3 Delete User

Admin users will be able to delete external users that should no longer be on the system. If you would like to delete a particular user, click on the delete icon () on the User Management Page Search Results Tab (Figure 22).

A Delete Confirmation alert will appear (Figure 24). Click on the 'Confirm this Delete' link to proceed with the deletion. The Cancel link will countdown to 10 seconds before automatically aborting the delete action. To cancel the deletion prior to the end of the countdown, click on the Cancel link.

| eTools<br>Welcome Add                | min User                           | E>                                                        | (ternal Web Access N          | HELP   FI<br>Manager | eedback   exit<br>nent 2.5 🚳 |
|--------------------------------------|------------------------------------|-----------------------------------------------------------|-------------------------------|----------------------|------------------------------|
| WorkLoad Su                          | ımma <del>ry</del> 📔 User Manageme | nt   Approval Management   Report                         |                               |                      |                              |
| User Managemen<br>Manage users.      | it                                 |                                                           |                               |                      |                              |
| Search                               |                                    |                                                           |                               |                      | <u>Show/Hide</u>             |
| Search Results                       |                                    |                                                           |                               |                      |                              |
| Action                               | User Name                          | Organization                                              | Ora. Type                     | Org.<br>Code         | Date Created                 |
| Confirm this<br>Delete<br>Cancel (6) | ALEXANDRA<br>FLORES                | CAST PARTS/CONSOLIDATED FOUDF                             | RIES Commercial               | 20137                | JAN 19<br>2007               |
| 1 🗸 🖨                                | ALICE SANDERS                      | AIR FORCE                                                 | DoD                           | FA8902               | APR 25 2007                  |
| 2 🗢                                  | ALLAN SCHULTZ                      | NAVY                                                      | DoD                           | N42158               | FEB 27 2007                  |
| 2 🗢                                  | ALLAN ZIEMBA                       | NAVY                                                      | DoD                           | N61331               | MAR 27 2007                  |
| 2 🗢                                  | ANGEL ADDISON                      | UPS Supply Chain Solutions                                | Commercial                    | 110                  | MAR 07 2007                  |
| 1                                    | ANGELA LOCKE                       | USSOCOM                                                   | DoD                           | H92236               | APR 04 2007                  |
| 1                                    | ANH DOMNGERN                       | Honeywell                                                 | Commercial                    | 02LU7                | JAN 10 2007                  |
| 2 🚍                                  | ANITA BROADBENT                    | Other                                                     | Commercial                    | 94658                | JAN 24 2007                  |
| 1                                    | ANN DELLA                          | HADER INCORPORATED                                        | Commercial                    | 1N365                | NOV 09 2006                  |
| 1                                    | ANNA MARIA SANTINI                 | UPS Supply Chain Solutions                                | Commercial                    | 110                  | MAR 15 2007                  |
|                                      |                                    | 🕼 🔇 1 - 10 of 2866 🛛 🔽 💟                                  |                               |                      |                              |
|                                      |                                    | _eTools Trainir                                           | ng Site Index Lin <u>ks P</u> | rivacy <u>FO</u>     | IA Accessibility             |
|                                      | E                                  | Best viewed using Internet Explorer v6.0 at 1024 × 768 re | solution.                     |                      |                              |

Figure 24. User Management Page (Search Results Tab Delete Confirmation)

## 6.3.3 Perform Approval Profile Management

The Approval Management section in EWAM allows Admin users to manage Profiles and Approvers.

If you would like to begin managing Profiles and Approvers, click on the Approval Management link (Approval Management) on the application toolbar. You will be directed to the Approval Management Page (Figure 25). This section allows Admin users to add, delete, and edit profile and approvers.

|                                                                                                    | eTools<br>Welcome <u>Admin User</u>                  |                                        | Exte                    | <sub>нег</sub> ه<br>rnal Web Access Manaç | FEEDBACK   EXIT<br>IEMENT 2.5 🚳                   |
|----------------------------------------------------------------------------------------------------|------------------------------------------------------|----------------------------------------|-------------------------|-------------------------------------------|---------------------------------------------------|
| Contraction of the Party of the Party of the | WorkLoad Summary   User Management                   | :   Approval Management   Repoi        | rt                      |                                           |                                                   |
| Approval<br>Manage Ap                                                                                                    | I Management<br>oproval Profiles for Routing Request | ts to Approvers.                       |                         |                                           |                                                   |
| Profiles                                                                                                    | <u>Approvers</u>                                     |                                        |                         |                                           | <table-cell-rows> Profile Setup</table-cell-rows> |
| Action                                                                                                    | n Profile Name                                       | Toolset                                |                         | View Associated Approver(s)               |                                                   |
| 2 🗢                                                                                                    | CAFU - Air Force                                     | CAFU                                   | View Approver(s)        |                                           |                                                   |
| 2 🗢                                                                                                    | CAFU - Army                                          | CAFU                                   | <u>View Approver(s)</u> |                                           |                                                   |
| 2 🗢                                                                                                    | CAFU - Marine Corp.                                  | CAFU                                   | View Approver(s)        |                                           |                                                   |
| 2 🗢                                                                                                    | CAFU - Misc.                                         | CAFU                                   | View Approver(s)        |                                           |                                                   |
| 2 🗢                                                                                                    | CAFU - Navy                                          | CAFU                                   | View Approver(s)        |                                           |                                                   |
| 2 🗢                                                                                                    | CAFU - Tricare                                       | CAFU                                   | View Approver(s)        |                                           |                                                   |
| 2 🗢                                                                                                    | DFE for Ctrs/Brokers                                 | DFE                                    | View Approver(s)        |                                           |                                                   |
| 2 🗢                                                                                                    | DFE for DoD Users                                    | DFE                                    | View Approver(s)        |                                           |                                                   |
| 2 🗢                                                                                                    | DSM - DoD                                            | DSM                                    | View Approver(s)        |                                           |                                                   |
| 2 🗢                                                                                                    | DSM - Other Govt                                     | DSM                                    | View Approver(s)        |                                           |                                                   |
|                                                                                                    |                                                      | 🕻 🔇 1 - 10 of 28 🗸                     |                         |                                           |                                                   |
|                                                                                                    |                                                      |                                        | eTools Training         | Site Index Links Privacy                  | FOIA Accessibility                                |
|                                                                                                    | Be                                                   | st viewed using Internet Explorer v6.( | 0 at 1024 x 768 resolut | tion.                                     |                                                   |

Figure 25. Approval Management Page

#### 6.3.3.1 Add, Edit, and Delete Approval Profiles

The Approval Management Profiles Tab displays the profiles created based on a certain set of attributes. Attributes associated to the profile help route requests to a specific approver.

Profile Tab Column Description:

| Action                         | Allows user to either edit or delete a selected profile.                                                                                                    |
|--------------------------------|----------------------------------------------------------------------------------------------------|
| Profile Name                   | Specifies the name of the profiles.                                                                                                    |
| Toolset                        | Identifies the toolset the profiles are associated to.                                                                                                    |
| View Associated<br>Approver(s) | Displays the approver associated to the profiles. Clicking on the view approver link displays the approvers on the bottom of the Profiles tab. * <i>Please see sections 6.3.3.2 for further illustration.</i> |

#### 6.3.3.1.1 Add Approval Profile

If you would like to set up a profile, click on the add icon ( ) located to the right of the Profiles Tab on the Approval Management Page (Figure 25).

You will be directed to the Approval Management New Profile Setup Tab (Figure 26). Enter or select the information below.

New Profile Setup Field Descriptions:

| Profile Name | The name of the Profile. Alphanumeric field with a maximum length of 100 characters. |
|--------------|--------------------------------------------------------------------------------------|
| Toolset      | Displays the available toolsets. Drop-down list.                                     |
| Approver     | Shows a list of available approvers. Drop-down list.                                 |

Once you have completed entering the information, click on the Submit button (Submit). You will be directed to the Approval Management Page Edit Profile Tab (Figure 27).

\*Follow the same steps illustrated in Sections 6.3.3.1.2 to edit profile attributes.

| eTools<br>Welcome Admin User           |                             | HELP   FEEDBACK   EXIT<br>External Web Access Management 2.5          |
|----------------------------------------|-----------------------------|-----------------------------------------------------------------------|
| WorkLoad Summary   User Management     | Approval Management         | Report                                                                |
| Approval Managment<br>Manage Profiles. |                             |                                                                       |
| New Profile Setup                      |                             |                                                                       |
| Profile Toolset                        |                             | Approver                                                              |
|                                        |                             | eTools Training • Site Index • Links • Privacy • FOIA • Accessibility |
| Best                                   | viewed using Internet Explo | prer v6.0 at 1024 × 768 resolution.                                   |

Figure 26. Approval Management Page (New Profile Setup Tab)

## 6.3.3.1.2 Edit Approval Profile

If you would like to edit a profile, click on the edit icon ( $\checkmark$ ) for the selected record. You will be directed to the Approval Management Page Edit Profile Tab (Figure 27). The section above the drop-down list displays the attributes already associated to the profile (if there are any approval-profile roles already configured for this profile).

To add additional attributes, select a specific Profile Attribute Type from the drop-down list and click

on the Add button (Add). Based on the attribute selected, another selection field will appear to

allow you to further specify the attribute characteristic. Click on the Add button (Add) until you complete the process.

For example, if you selected 'Role' from the Profile Attribute Type drop-down list, you must specify the exact role such as, Contracting Officer, HQ Monitor, or Normal User (Figure 28).

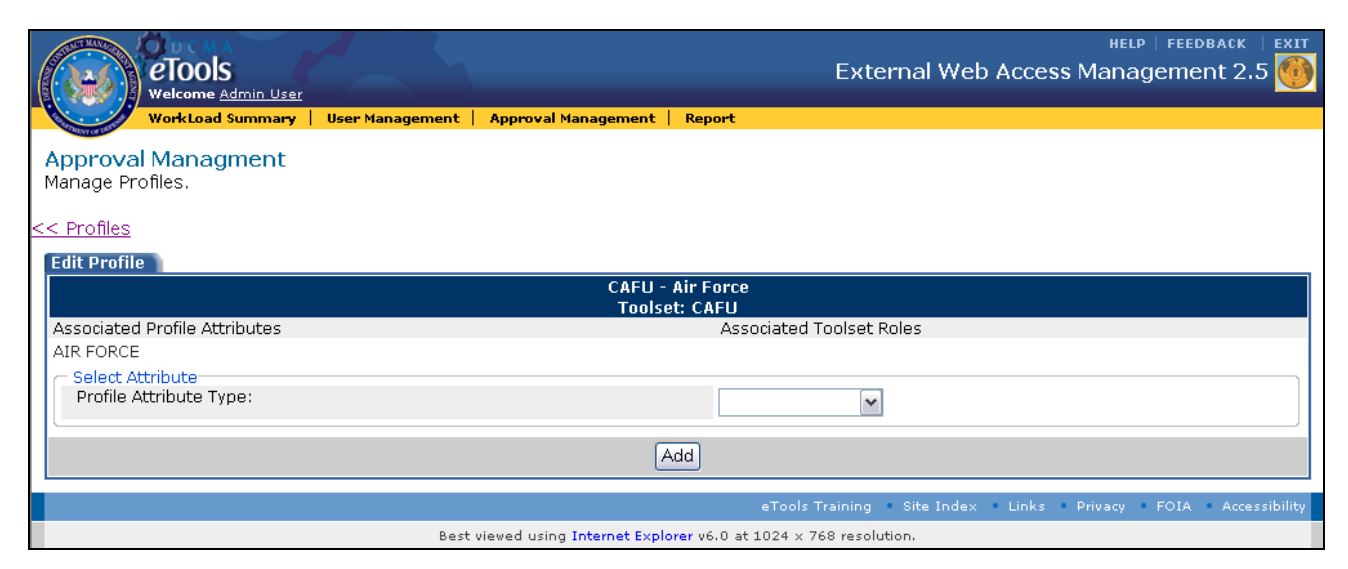

Figure 27. Approval Management Page (Edit Profile Tab)

| eTools<br>Welcome Admin User           |                 |                            |                       | External Web          | HELF<br>Access Mana | gement 2.5         |
|----------------------------------------|-----------------|----------------------------|-----------------------|-----------------------|---------------------|--------------------|
| WorkLoad Summary                       | User Management | Approval Management        | Report                |                       |                     |                    |
| Approval Managment<br>Manage Profiles. |                 |                            |                       |                       |                     |                    |
| << Profiles                            |                 |                            |                       |                       |                     |                    |
| Edit Profile                           |                 |                            |                       |                       |                     |                    |
|                                        |                 | CAFU -<br>Tools            | Air Force<br>et: CAFU |                       |                     |                    |
| Associated Profile Attributes          |                 |                            | Associated            | Toolset Roles         |                     |                    |
| AIR FORCE                              |                 |                            |                       |                       |                     |                    |
| Profile Attribute Type:                |                 |                            | ROLE                  | •                     |                     |                    |
| - Add Attribute                        |                 |                            |                       |                       |                     |                    |
| Toolset Role                           |                 | AO Normal Us               | er 🔽                  |                       |                     |                    |
|                                        |                 | 7                          | Add                   |                       |                     |                    |
|                                        |                 |                            | eTools                | Training 🔹 Site Index | • Links • Privacy   | FOIA Accessibility |
|                                        | Best            | viewed using Internet Expl | orer v6.0 at 1024 × 7 | 768 resolution.       |                     |                    |

Figure 28. Approval Management Page (Edit Profile Tab Attribute Selection)

Click on the Profiles link ( $\leq \frac{\text{Profiles}}{\text{Profiles}}$ ) located above the Edit Profiles Tab to go back to the Approval Management Page (Figure 25).

#### 6.3.3.1.3 Delete Approval Profile

If you would like to delete a profile, click on the delete icon () for the selected record on the Approval Management Page (Figure 25). A Delete Confirmation alert will appear (Figure 29).

Click on the 'Confirm this Delete' link to proceed with the deletion.

The Cancel link will countdown to 10 seconds before automatically aborting the delete action. To cancel the deletion prior to the end of the countdown, click on the Cancel link.

| eTools<br>Welcome Admin User              |                                          | Ex                | HELP   FEEDBACK   EXIT<br>ternal Web Access Management 2.5 |
|-------------------------------------------|------------------------------------------|-------------------|------------------------------------------------------------|
| WorkLoad Summary   User Managen           | nent   Approval Management   Report      |                   |                                                            |
| Approval Management                       |                                          |                   |                                                            |
| Manage Approval Profiles for Routing Requ | lests to Approvers.                      |                   |                                                            |
| Profiles <u>Approvers</u>                 |                                          |                   | 🕂 Profile Setup                                            |
| Action                                    | Profile Name                             | Toolset           | View Associated Approver(s)                                |
| Cancel (6)                                | CAFU - Air Force                         | CAFU              | <u>View Approver(s)</u>                                    |
|                                           | COELL - Ormy                             | CAEU              | View Approver(s)                                           |
|                                           | CAEU - Marine Corn.                      | CAFU              | View Approver(s)                                           |
|                                           | CAFU - Misc                              |                   | View Approver(s)                                           |
|                                           | CAFU - Navy                              |                   | View Approver(s)                                           |
|                                           | CAFU - Tricare                           | CAFU              | View Approver(s)                                           |
|                                           | DEE for Ctrs/Brokers                     | DEE               | View Approver(s)                                           |
|                                           | DEE for DoD Lisers                       | DEE               | View Approver(s)                                           |
|                                           | DSM - DoD                                | DSM               | View Approver(s)                                           |
|                                           | DSM - Other Govt                         | DSM               | View Approver(s)                                           |
|                                           | 00 1-10 of 28                            | 00                |                                                            |
|                                           |                                          |                   |                                                            |
|                                           |                                          | eTools Trainin    | g 🔹 Site Index 🔹 Links 🔹 Privacy 🔹 FOIA 🔄 Accessibility    |
|                                           | Best viewed using Internet Explorer v6.0 | at 1024 × 768 res | olution.                                                   |

Figure 29. Approval Management Page (Profile Tab Delete Confirmation)

#### 6.3.3.2 View Approvers

If you would like to view Approvers associated to a particular Profile, click on the View Approver link under the View Associated Approver(s) column of the Approval Management Page Profiles Tab (Figure 25).

You will see a list of associated Approvers below the Profiles Tab (Figure 30). Use the delete (C) or add icons (C) located below the Profiles Tab to delete or add an approver to the selected profile.

|            | eTools<br>Welcome Admin | <u>u User</u>                    |                    |        | Exter                  | HELP   FI<br>nal Web Access Managen | edback             |
|------------|-------------------------|----------------------------------|--------------------|--------|------------------------|-------------------------------------|--------------------|
| Superor of | WorkLoad Sumi           | nary   User Management   Approva | l Management       | Report |                        |                                     |                    |
| pro        | val Managem             | ent                              |                    |        |                        |                                     |                    |
| nage       | Approval Profile        | s for Routing Requests to Appr   | overs.             |        |                        |                                     | _                  |
| ofiles     | Approvers               |                                  |                    |        |                        |                                     | 🖯 Profile Se       |
| Act        | tion CAELL A            | Profile Name                     | CAEU               | et     | ) (iow Approvor(c)     | View Associated Approver(s)         |                    |
|            | CAFU - A                | rov                              | CAFU               |        | View Approver(s)       |                                     |                    |
| -          | CAFU - N                | arina Corp                       | CAFU               |        | View Approver(s)       |                                     |                    |
|            | CAFU - N                | lian ne corp.<br>lian            | CAFU               |        | View Approver(s)       |                                     |                    |
|            | CAFU - N                | 190                              | CAFU               |        | View Approver(s)       |                                     |                    |
| -          |                         | ricare                           | CAFU               |        | View Approver(s)       |                                     |                    |
| -          |                         | Ttrs/Brokers                     |                    |        | View Approver(s)       |                                     |                    |
| -          | DE for I                | Don Users                        | DEE                |        | View Approver(s)       |                                     |                    |
|            | DSM - Dr                | D                                | DSM                |        | View Approver(s)       |                                     |                    |
|            | DSM - DC                | ther Govt                        | DSM                |        | View Approver(s)       |                                     |                    |
| -          | 5511-01                 |                                  |                    | (00 [] |                        |                                     |                    |
| tion       | User Name               | Associated Approver(s)<br>Email  | Phone              | Action | u User Name            | Available Approver(s)<br>Email      | Phone              |
| )          | paul Desilets,<br>tsgt  | DC04003@dcma.mil                 | (703) 555-<br>1212 | •      | paul Desilets,<br>tsgt | DC04003@dcma.mil                    | (703) 555-<br>1212 |
| )          | Athel Robinson          | Athel.Robinson@dcma.mil          | (718) 354-<br>3726 | Ο      | Andrea Turner          | test-st@dcma.mil                    | (703) 555<br>1212  |
|            | Cecelia Benford         | cecelia.benford@armed.forces.mil | 937-656-<br>0446   | Ð      | Athel Robinson         | Athel.Robinson@dcma.mil             | (718) 354<br>3726  |
|            | Don Kalil               | donald.kalil@tma.osd.mil         | 303-676-<br>3666   | Ð      | Beatrice Morrison      | test-st@dcma.mil                    | (703) 555<br>1212  |
| )          | Fred Flintstone         | test-st@dcma.mil                 | (703) 555-<br>1212 | •      | Brenda Wilson          | wilsonbe@navsea.navy.mil            | 202 781-<br>3963   |
|            | Gary Moorman            | gary.moorman@dcma.mil            | (703) 254-<br>2134 | Ð      | Cecelia Benford        | cecelia.benford@armed.forces.mil    | 937-656-<br>0446   |
|            | Lois Todd               | lois.todd@wpafb.af.mil           | 937-656-<br>0379   | Ð      | Deanna Montoya         | Deanna.Montoya@tma.osd.mil          | 303-676-<br>3816   |
|            | Marlean Jones           | NOP2513@dcma.mil                 |                    | •      | Don Kalil              | donald.kalil@tma.osd.mil            | 303-676-           |
|            | Paul Farley             | test-st@dcma.mil                 | (703) 555-<br>1212 | •      | Eric Kessler           | eric.kessler@dcma.mil               | 3666<br>(703) 555  |
|            | Todd Bracken            | Todd.Bracken.ctr@dcma.mil        | (703) 254-<br>2029 | •      | Eric Roos              | Eric.Roos@dcma.mil                  | 1212<br>(703) 428- |
|            |                         | 🕼 🜑 1-10 of 11 💌 🕑 🕲             |                    |        |                        |                                     | 0967               |
| •          | C                       | 🔍 1 - 10 of 11 🔽 🕽 🕽             |                    |        | 0                      | 🔇 1 - 10 of 46 🔽 🜔 💟                |                    |
| •          | C                       | O 1-10 of 11 🔽 🕽 🕽               |                    |        | C                      | 🔇 1 - 10 of 46 💌 🕨 🕽                |                    |

Figure 30. Approval Management Page (Profiles Tab Approver View)

#### 6.3.3.3 Add and Delete Approvers

The Approval Management Approvers Tab displays the approvers created for each application area. Requests will be routed to the Approvers you create based on the attributes you specify in the profiles section.

To manage Approvers, click on the Approval Management link (**Approval Management**) on the application toolbar and select the Approvers Tab to be directed to the Approval Management Page Approvers Tab (Figure 31).

This section allows Admin users to delete and Add Approvers.

Approvers Tab Column Description:

| Action                     | Allows users to delete a selected approver.                                                                                                    |
|----------------------------|----------------------------------------------------------------------------------------------------|
| Username                   | Displays the approver's Name.                                                                                                    |
| E-Mail                     | Shows the user's E-Mail address.                                                                                                    |
| Telephone                  | Displays the user's Telephone Number.                                                                                                    |
| View Associated<br>Profile | Displays the profiles associated with the approvers. Clicking on the view associated profile link displays the profiles on the bottom of the Approvers tab. *See sections 6.3.3.4 for further illustration. |

|                 | eTools<br>Welcome Admin User |                                       | External                           | HELP   FEEDBACK   EXIT<br>Web Access Management 2.5 |  |  |  |
|-----------------|------------------------------|---------------------------------------|------------------------------------|-----------------------------------------------------|--|--|--|
| A State of Dest | 🖉 WorkLoad Summary 📔         | User Management   Approval Management | Report                             |                                                     |  |  |  |
| Approv          | val Management               |                                       |                                    |                                                     |  |  |  |
| Manage          | Approvers for use in A       | Approval Profiles.                    |                                    |                                                     |  |  |  |
| Profiles        | Approvers                    |                                       |                                    | <table-cell-rows> Approver Setup</table-cell-rows>  |  |  |  |
| Action          | n User Name                  | E-Mail                                | Telephone                          | Associated Approval Profile                         |  |  |  |
|                 | Andrews, Karen               | BDK2538@dcma.mil                      | (703) 555-1212                     | View Associated Profile(s)                          |  |  |  |
|                 | Annan, Janet                 | RAQ1752@dcma.mil                      |                                    | View Associated Profile(s)                          |  |  |  |
|                 | BIDDLE, STEWART              | STEWART.T.BIDDLE@US.ARMY.MIL          | 309 782-6199                       | View Associated Profile(s)                          |  |  |  |
| •               | BRUCE, Robbin                | robbin.bruce@navy.mil                 | 703-693-3998                       | View Associated Profile(s)                          |  |  |  |
|                 | Bayer, Melinda               | test-st@dcma.mil                      | (703) 555-1212                     | View Associated Profile(s)                          |  |  |  |
|                 | Benford, Cecelia             | cecelia.benford@armed.forces.mil      | 937-656-0446                       | View Associated Profile(s)                          |  |  |  |
|                 | Bracken, Todd                | Todd.Bracken.ctr@dcma.mil             | (703) 254-2029                     | View Associated Profile(s)                          |  |  |  |
|                 | Bracken, Todd                | bonnie.anderson@dcma.mil              | 703-254-2029                       | View Associated Profile(s)                          |  |  |  |
|                 | Breuninger, Raymond          | raymond.breuninger@navy.mil           | 215-697-3380                       | View Associated Profile(s)                          |  |  |  |
|                 | Brown, Valerie               | AHD6210@dcma.mil                      | (703) 555-1212                     | View Associated Profile(s)                          |  |  |  |
|                 | 🔇 🔾 1 - 10 of 46 🔽 🕽         |                                       |                                    |                                                     |  |  |  |
|                 |                              |                                       | eTools Training <u>Site I</u>      | ndex Links Privacy FOIA A <u>ccessibility</u>       |  |  |  |
|                 |                              | Best viewed using Internet Explo      | rer v6.0 at 1024 × 768 resolution. |                                                     |  |  |  |
|                 |                              | sett there a using internet explo     |                                    |                                                     |  |  |  |

Figure 31. Approval Management Page (Approvers Tab)

#### 6.3.3.3.1 Add Approver

To set up an approver, click on the Approver Setup icon ( ) located to the right of the Approvers Tab on the Approval Management Page Approvers Tab (Figure 31).

You will be directed to the Approval Management Page Approvers Results Tab (Figure 32).

Results Tab Column Descriptions:

| Action    | Allows users to add a profile to an approver. |
|-----------|-----------------------------------------------|
| User Name | Displays the Approver's Name.                 |

| E-Mail                  | Shows the Approver's E-Mail address.                             |
|-------------------------|------------------------------------------------------------------|
| Telephone               | Displays the Approver's Telephone Number.                        |
| Profile to<br>Assign To | Allows users to assign a Profile to an Approver. Drop-down list. |

|          | eTools<br>Welcome Admin User |                                     | Ex                                           | ternal Web Access        | HELP   FEEDBACK   EXIT<br>Management 2.5 |
|----------|------------------------------|-------------------------------------|----------------------------------------------|--------------------------|------------------------------------------|
|          | 🖉 WorkLoad Summary 📔 U       | ser Management 📔 Approval Managemer | nt Report                                    |                          |                                          |
| Appro    | val Managment                |                                     |                                              |                          |                                          |
| Manage   | e Approvers.                 |                                     |                                              |                          |                                          |
| Searc    | ch                           |                                     |                                              | Sho                      | w/Hide                                   |
|          |                              |                                     |                                              |                          |                                          |
| Actio    | n liser Name                 | E-Mail                              | Telenhone                                    | Profile                  | to Assian To                             |
| <b>•</b> | A Sam Pak                    | WKK0007@dcma.mil                    | (703) 555-1212                               | Please Select            | v                                        |
| •        | ACQTASOA Norman              | ACQTAS_OA@dcma.mil                  | (703) 555-1212                               | Please Select            | ~                                        |
| •        | AS1 Test                     | TESTAS1@dcma.mil                    |                                              | Please Select            | ~                                        |
| •        | AS2 Test                     | TESTAS2@dcma.mil                    |                                              | Please Select            | ~                                        |
| •        | AS4 Test                     | TESTAS4@dcma.mil                    |                                              | Please Select            | ✓                                        |
| •        | Aaron Almond                 | AGB8166@dcma.mil                    | (703) 555-1212                               | Please Select            | ~                                        |
| •        | Aaron Arellano               | DC05083@dcma.mil                    | (703) 555-1212                               | Please Select            | ~                                        |
| 0        | Aaron Cornelius              | Aaron.Cornelius@dcma.mil            | (817) 763-1040                               | Please Select            | ~                                        |
|          | Aaron Crawford               | AGA2105@dcma.mil                    | (703) 555-1212                               | Please Select            |                                          |
| õ        | Aaron Eriedman               | BKM1207@dcma.mil                    | (703) 555-1212                               | Please Select            |                                          |
|          | . a.e                        | 001.10-(1                           | 2000                                         | Fiease Select            | <u> </u>                                 |
|          |                              |                                     | 3000                                         |                          |                                          |
|          |                              |                                     | eTools Trainin                               | g 🔹 Site Index 🍨 Links 🍨 | Privacy • FOIA • Accessibility           |
|          |                              | Best viewed using Internet E        | x <mark>plorer</mark> v6.0 at 1024 × 768 res | olution.                 |                                          |

Figure 32. Approval Management Page (Approvers Results Tab)

To assign profiles to approvers, select the Profiles using the drop down list under the Profile to Assign To column for the selected Approver and click on the add icon (+). You will be directed to the Approval Management Confirmation Page (Figure 33).

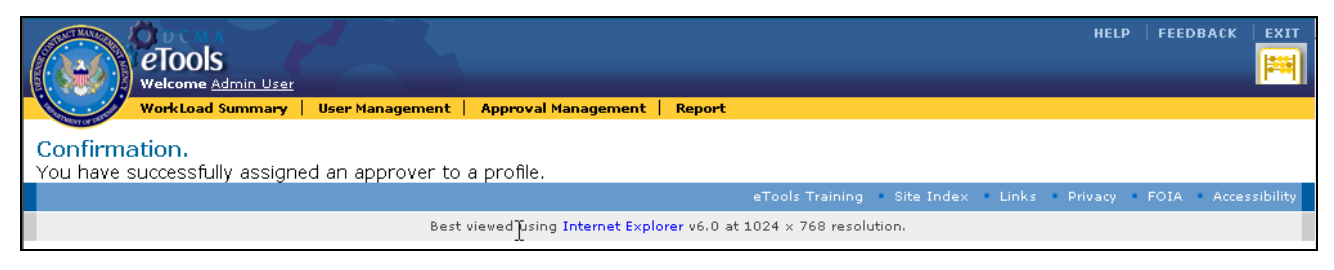

Figure 33. Approval Management Confirmation Page

#### 6.3.3.3.2 Delete Approver

If you would like to delete an approver, click on the delete icon () for the selected approver on the Approval Management Page Approvers Tab (Figure 31). A Delete Confirmation alert will appear (Figure 34). Click on the 'Confirm this Delete' link to proceed with the deletion.

The Cancel link will countdown from 10 seconds before automatically aborting the delete action. To cancel the deletion prior to the end of the countdown, click on the Cancel link.

| eTools<br>Welcome Admin                      | User                            |                                            | External Web             | HELP   FEEDBACK   EXIT<br>Access Management 2.5    |  |  |
|----------------------------------------------|---------------------------------|--------------------------------------------|--------------------------|----------------------------------------------------|--|--|
| WorkLoad Summ                                | ary 🕴 User Management           | Approval Management Report                 |                          |                                                    |  |  |
| Approval Manageme<br>Manage Approvers for us | ent<br>se in Approval Profiles. |                                            |                          |                                                    |  |  |
| Profiles Approvers                           |                                 |                                            |                          | <table-cell-rows> Approver Setup</table-cell-rows> |  |  |
| Action                                       | User Name                       | E-Mail                                     | Telephone                | Associated Approval Profile                        |  |  |
| Confirm this Delete                          | Andrews, Karen                  | BDK2538@dcma.mil                           | (703) 555-1212           | View Associated Profile(s)                         |  |  |
| Cancel (7)                                   | Annen lenet                     | PAG17508 down will                         |                          | Many Associated Reefle(a)                          |  |  |
|                                              | Annan, Janec                    | RAQ1752@ddma.mii                           |                          | View Associated Profile(s)                         |  |  |
| •                                            | BIDDLE, STEWART                 | STEWART.T.BIDDLE@US.ARMY.MIL               | 309/82-6199              | View Associated Profile(s)                         |  |  |
|                                              | BRUCE, Robbin                   | robbin.bruce@navy.mil                      | 703-693-3998             | View Associated Profile(s)                         |  |  |
|                                              | Bayer, Melinda                  | test-st@dcma.mil                           | (703) 555-1212           | View Associated Profile(s)                         |  |  |
|                                              | Benford, Cecelia                | cecelia.benford@armed.forces.mil           | 937-656-0446             | View Associated Profile(s)                         |  |  |
| •                                            | Bracken, Todd                   | Todd.Bracken.ctr@dcma.mil                  | (703) 254-2029           | View Associated Profile(s)                         |  |  |
| •                                            | Bracken, Todd                   | bonnie.anderson@dcma.mil                   | 703-254-2029             | View Associated Profile(s)                         |  |  |
| •                                            | Breuninger, Raymond             | raymond.breuninger@navy.mil                | 215-697-3380             | View Associated Profile(s)                         |  |  |
| •                                            | Brown, Valerie                  | AHD6210@dcma.mil                           | (703) 555-1212           | View Associated Profile(s)                         |  |  |
| 🕼 🔿 1 - 10 of 46 🔽 🕥 🕥                       |                                 |                                            |                          |                                                    |  |  |
|                                              |                                 | eT                                         | ools Training Site Index | Links Privacy FOIA Accessibility                   |  |  |
|                                              | Best                            | viewed using Internet Explorer v6.0 at 102 | 4 x 768 resolution.      |                                                    |  |  |

Figure 34. Approval Management Page (Approvers Tab Delete Confirmation)

#### 6.3.3.4 View Profiles

To view Profiles associated with a particular Approver, click on the View Associated Profiles link under the Associated Approval Profile column of the Approval Management Page Approvers Tab (Figure 31).

You will see a list of Profiles associated with the Approver below the Approvers Tab (Figure 35).

|                                  | eTools<br>Welcome Admin User                                       |                                          | Exter           | help   feedback   exit<br>mal Web Access Management 2.5 |  |  |
|----------------------------------|--------------------------------------------------------------------|------------------------------------------|-----------------|---------------------------------------------------------|--|--|
|                                  | WorkLoad Summary   User                                            | • Management   Approval Management   Rep | ort             |                                                         |  |  |
| Approv                           | val Management                                                     |                                          |                 |                                                         |  |  |
| Manage                           | Approvers for use in Appr                                          | oval Profiles.                           |                 |                                                         |  |  |
| Profiles                         | Approvers                                                          |                                          |                 | 🕀 Approver Setup                                        |  |  |
| Actio                            | n User Name                                                        | E-Mail                                   | Telephone       | Associated Approval Profile                             |  |  |
| •                                | Pak, A Sam                                                         | WKK0007@dcma.mil                         | (703) 555-1212  | View Associated Profile(s)                              |  |  |
| •                                | Norman, ACQTASOA                                                   | ACQTAS_OA@dcma.mil                       | (703) 555-1212  | View Associated Profile(s)                              |  |  |
| •                                | Test, AS1                                                          | TESTAS1@dcma.mil                         |                 | View Associated Profile(s)                              |  |  |
| •                                | Test, AS2                                                          | TESTAS2@dcma.mil                         |                 | View Associated Profile(s)                              |  |  |
| •                                | Test, AS4                                                          | TESTAS4@dcma.mil                         |                 | View Associated Profile(s)                              |  |  |
| •                                | Almond, Aaron                                                      | AGB8166@dcma.mil                         | (703) 555-1212  | View Associated Profile(s)                              |  |  |
| •                                | Arellano, Aaron                                                    | DC05083@dcma.mil                         | (703) 555-1212  | View Associated Profile(s)                              |  |  |
| •                                | Cornelius, Aaron                                                   | Aaron.Cornelius@dcma.mil                 | (817) 763-1040  | View Associated Profile(s)                              |  |  |
| •                                | Crawford, Aaron                                                    | AGA2105@dcma.mil                         | (703) 555-1212  | View Associated Profile(s)                              |  |  |
| •                                | Friedman, Aaron                                                    | BKM1207@dcma.mil                         | (703) 555-1212  | View Associated Profile(s)                              |  |  |
|                                  |                                                                    | <b>CO</b> 1 - 10 of 13088                | ✓ ○ ○           |                                                         |  |  |
| Karen A                          | ndrews                                                             |                                          |                 |                                                         |  |  |
|                                  |                                                                    | Profile Name                             |                 | Toolset                                                 |  |  |
| Placeho                          | Ider for 'No Active Profile'                                       |                                          |                 | n/a                                                     |  |  |
| Portal - ProcFruad WPC-ProcFraud |                                                                    |                                          |                 |                                                         |  |  |
|                                  |                                                                    | <b>CO</b> 1-2 of 2                       | 00              |                                                         |  |  |
|                                  |                                                                    |                                          | eTools Training | Site Index Links Privacy FOIA Accessibility             |  |  |
|                                  | Best viewed using Internet Explorer v6.0 at 1024 x 768 resolution. |                                          |                 |                                                         |  |  |

Figure 35. Approval Management Page (Approvers Tab Profile View)

## 7 Reports

For Approvers and Administrators, reports containing relevant information are available within every section of the EWAM application. Clicking on the Reports link (**Reports**) on the application toolbar launches the reports interface.

## 8 Glossary

List of Acronyms and Abbreviations used in the EWAM application are listed below.

- DCMA Defense Contract Management Agency
- DoD Department of Defense
- eTools Electronic Tools
- EWAM External Web Access Management

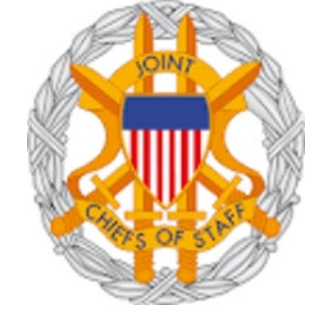